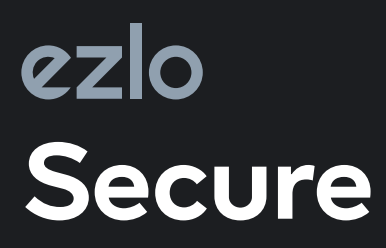

Smart Home Controller

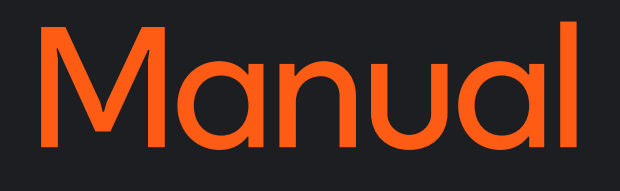

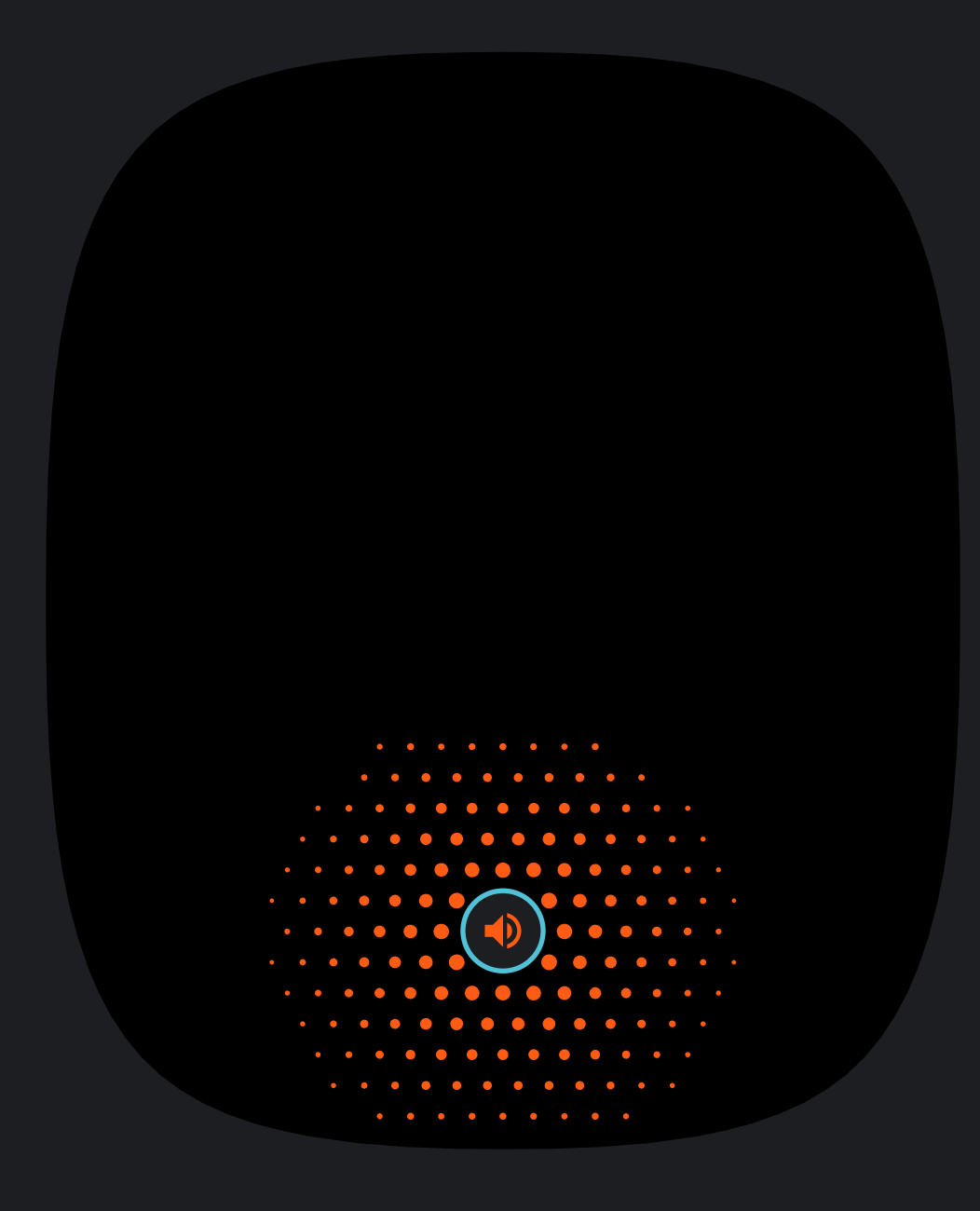

## Thanks for choosing the Ezlo Secure

You've taken the first step toward making your home smarter and safer.

It's easy to set up your hub. Here is what you have to do.

# SET UP

For starters, your Ezlo Secure hub operates on the Vera app.

Install the Vera app on your mobile device. Just look for the **V** in the iOS App Store or on Google Play.

If you already have the Vera app, just log in.

If you just downloaded the app, tap on New to Vera and select Ezlo Secure from the list of controllers.

If you already have an account, tap Add New Controller and select the Ezlo Secure from the My Controllers list.

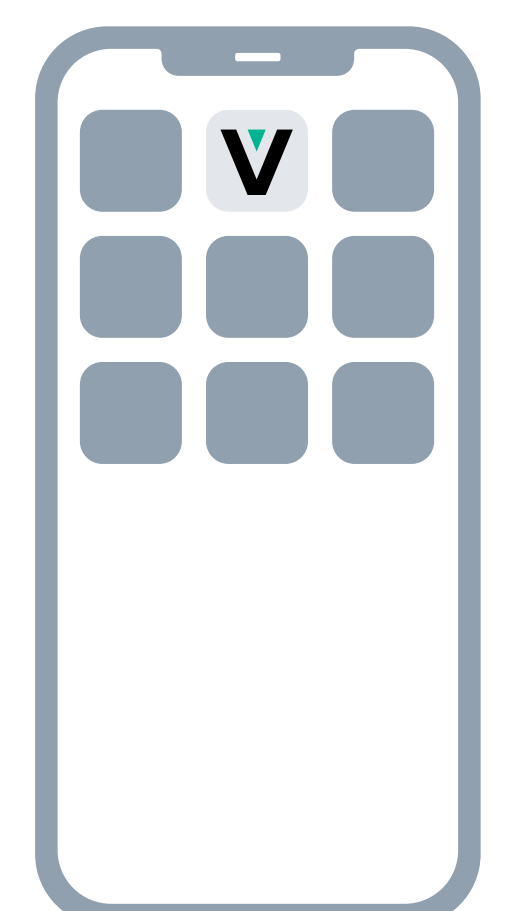

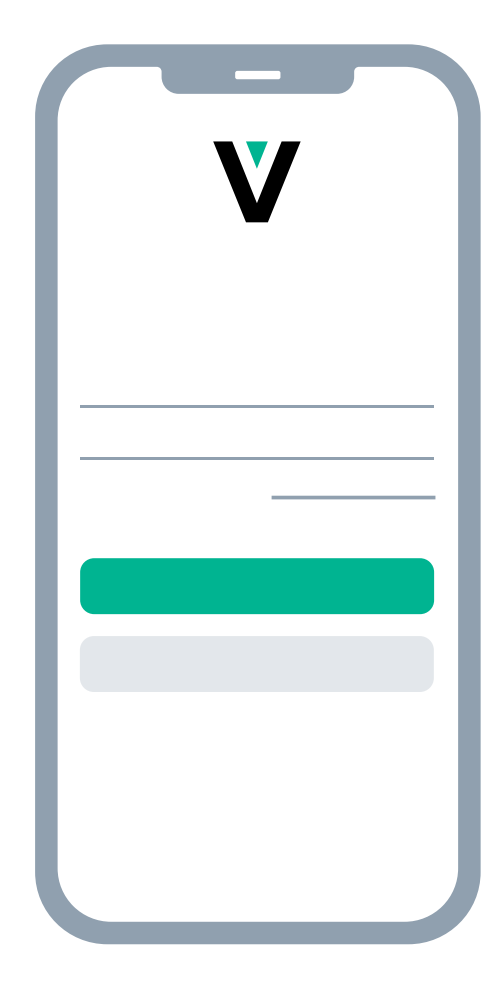

Next, connect the A/C power adapter to your Ezlo Secure. Once it is powered on, the LED should slowly change from green to blue.

Wait for a steady blue light before proceeding.

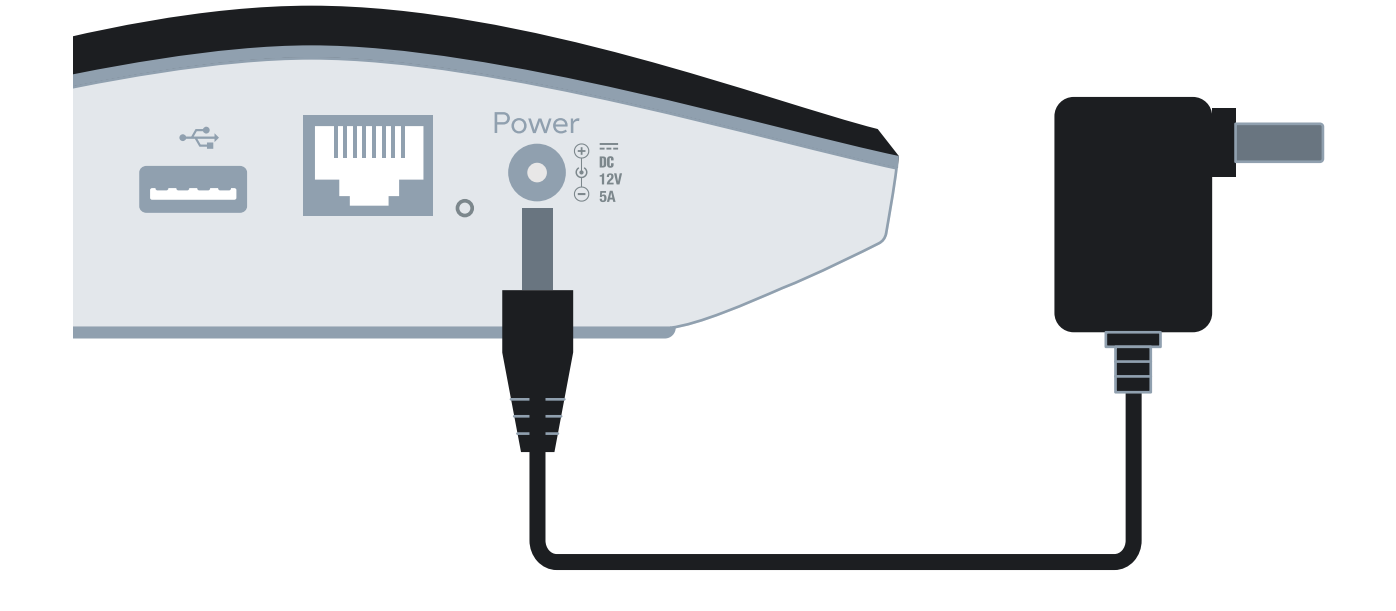

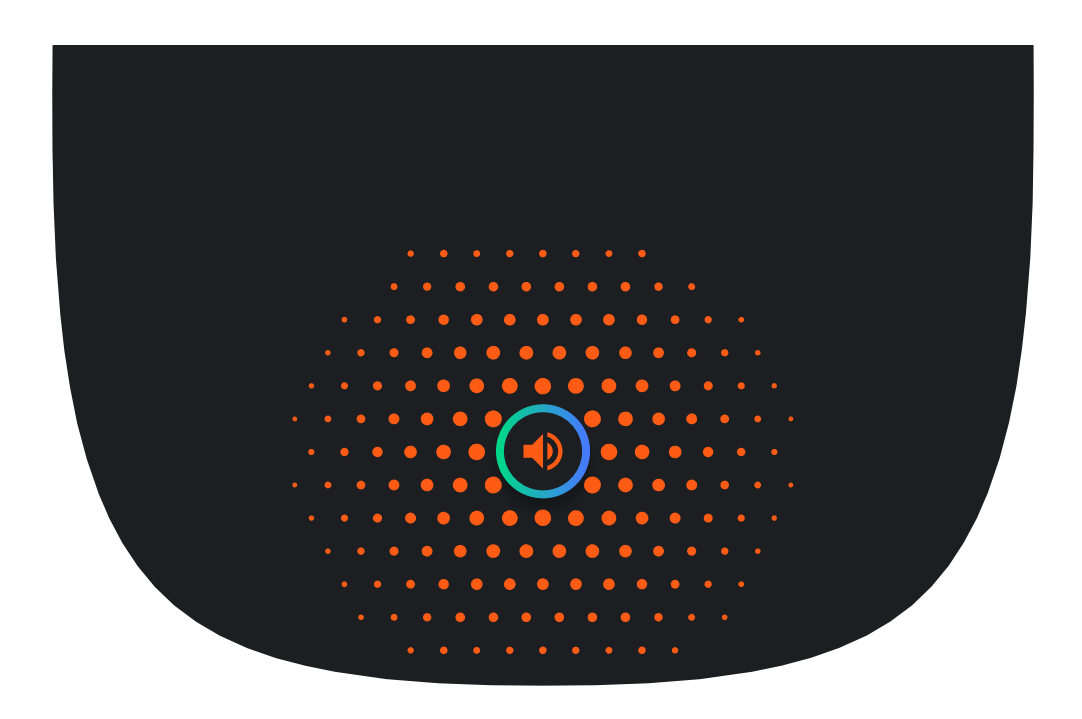

The Ezlo Secure supports both wired and wireless setup. Select your preferred option and follow the prompts.

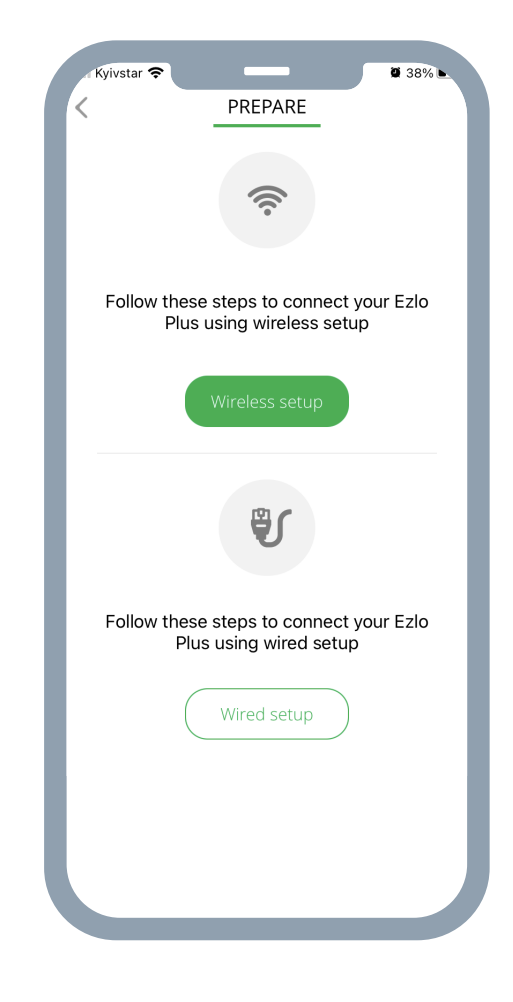

Congratulations! Your Ezlo Secure is now connected and its LED will remain steady blue.

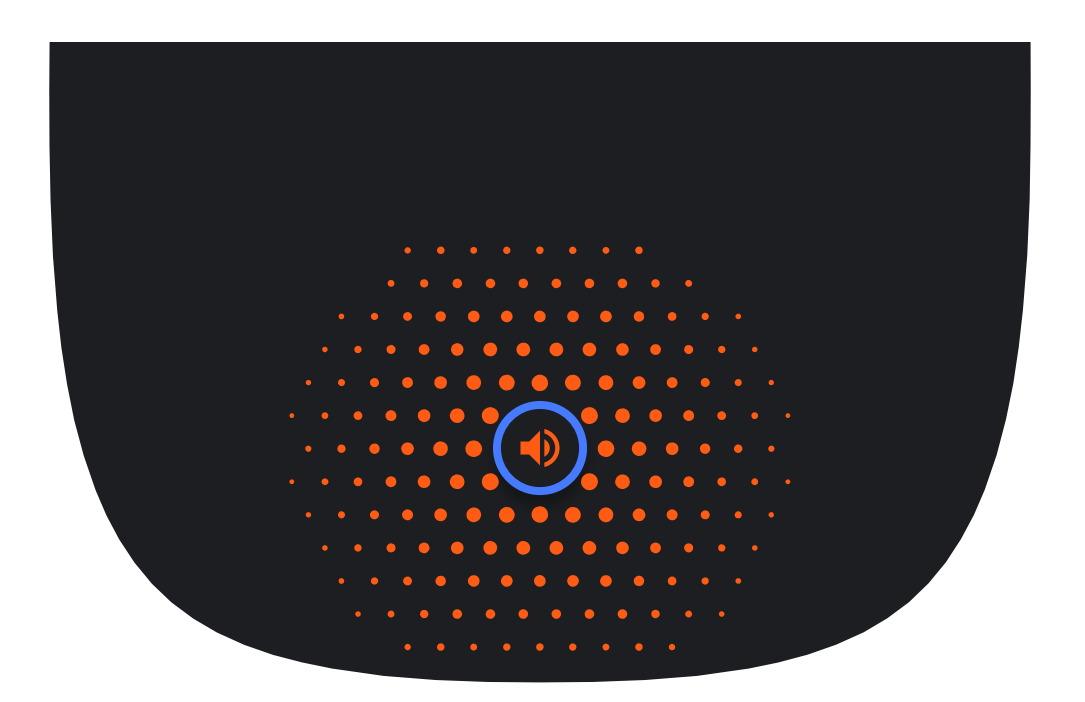

If you don't already have one, it's time to create your account. The app will walk you through it.

# Make your home safer. Make your life easier.

The Ezlo Secure lets you control Z-Wave™, Zigbee, and Wi-Fi devices from a single app. When you add devices such as lights, thermostats, sensors, cameras, and door locks to your Vera system, you'll be able to enjoy greater comfort and peace of mind with just a touch.

#### Control your home from anywhere.

The Vera app offers some key features that help you simplify things at home and help you keep an eye on things when you're away.

# Modes

Modes give you the power to control all your devices with a single tap. There are pre-set modes for Home, Away, Night, and Vacation.

# Scenes

The true power of home automation is when your home can do things for you. With Scenes you can schedule your lights to turn off when you leave for work in the morning, or to fade up as day turns to night.

### A Notifications

Your Vera system can send push notifications and emails to let you—or other users—know about what's going on at home.

# Need help setting up?

You can reach our Customer Care team seven days a week at 866.966.2272 between 6am and 10pm US CST/EST\* or at support@getvera.com

You can also purchase our Vera Easy Start service and get one hour of personalized setup assistance through a phone call with one of our most experienced agents. Visit getvera.com to learn more.

To find the complete User Guide, as well as information about the products FCC/IC registration, visit getvera.com/ support and click on "Downloads, Firmware & Manuals."

## Inclusion and Exclusion

Your Ezlo Secure Controller can work with all Z-Wave devices, such as sensors, alarms, door locks, thermostats, etc. Over a thousand Z-Wave devices are available from many brands. (Z-Wave is a wireless communications system; check the package or specs to see if a device uses Z-Wave.)

The Ezlo Secure can be operated in any Z-Wave network with other Z-Wave certified devices from other manufacturers. All mains operated nodes within the network will act as repeaters regardless of vendor to increase reliability of the network

Before Ezlo Secure can control a device, it must be included into the Vera system.

Vera Custom Device Wizards are available for select devices that pass stringent Vera Labs testing for compatibility and quality. The Custom Device Wizards make Inclusion/Exclusion easiest, with specific details for each device. A list of these devices is available and updated at https://ezlo.com/device-compatibility/

For all other Z-Wave devices, a Generic Device Wizard is used for Inclusion/ Exclusion. A Generic Device Wizard is available for each device category (thermostats, sensors, alarms, etc.)

# Adding Z-Wave Devices to your Ezlo Secure

Before Ezlo Secure can control a device, it must be added into the system.

Start using your Ezlo Secure by adding devices like lights, thermostats, sensors, and more. Just tap the menu icon at the top left of the dashboard, select Devices, and then tap the + sign to launch the Device Pairing Wizard.

 From your Dashboard, go to Devices > tap on the + in the top right corner and select or search the name or type of device that you wish to pair with your Ezlo Secure.

| Rora                   |   |         | Devices Q 1 + Done Device Wizard                  |   |
|------------------------|---|---------|---------------------------------------------------|---|
| Smarter Home Contro    |   | EzloPl  | By Room By Type Failed Step 1: Select Your Device |   |
| EzloPlus               |   |         | Alarms                                            | > |
| Client number 90000441 |   |         | 🕎 Dimmers and Lights                              | > |
| Dashboard<br>Devices   | • | Scenes  | Door Locks                                        | > |
| Scenes                 | • | Chur    | Garage Doors                                      | > |
| Rooms                  | ۲ | Choo    |                                                   |   |
| Ezio VOI™              | ۲ |         | You have no devices paired with                   | > |
| Verts                  | • |         | this controller 🔠 Hand Held                       | > |
| Users                  | • | Devices | (III) Keypada                                     | > |
| Settings               | • |         |                                                   |   |
| My Controllers         | ۲ |         | <i>M</i> <sub>☉</sub> Other Devices               | > |
| Logout                 | × | Choo    | Conter Zigbee device                              | > |
|                        |   |         | Sensors                                           | > |
|                        |   |         |                                                   |   |

2. To add a generic Z-Wave device, select the Generic Z-Wave device from the device categories.

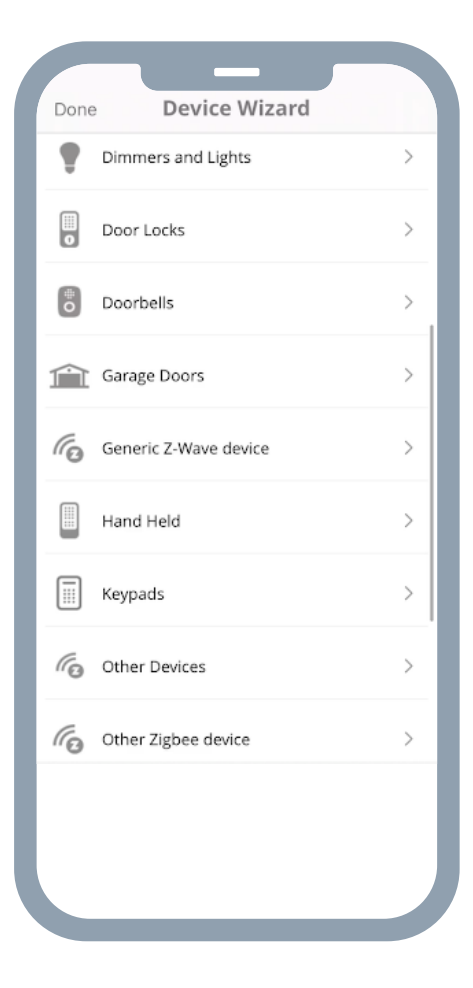

3. To add the device with your Ezlo Secure, if the device requires assembly read the manual, follow the assembly instructions there, power the device, and click Next.

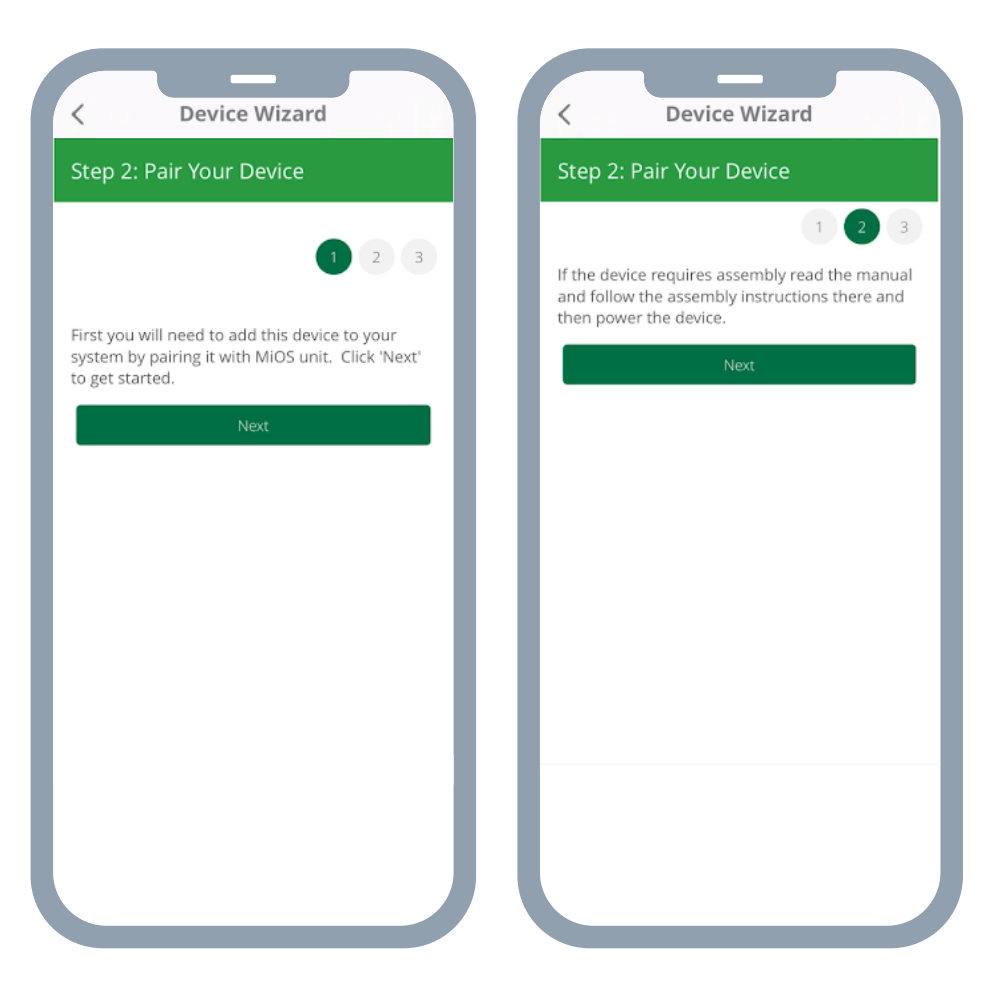

4. Once the blue message at the top of the page says Add new device now, follow the process as described in the user manual.

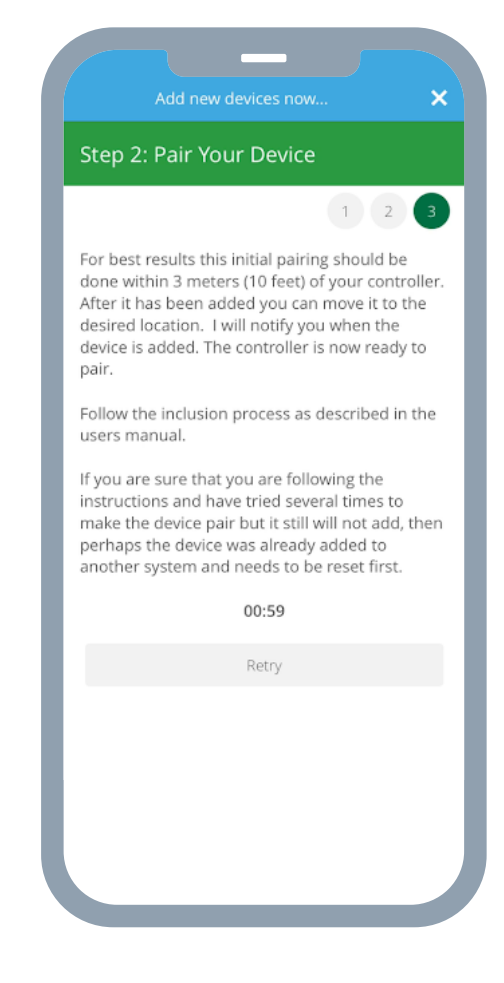

5. If successful, you will get a blue message at the top of the page saying Device was configured and a Device Detected message.

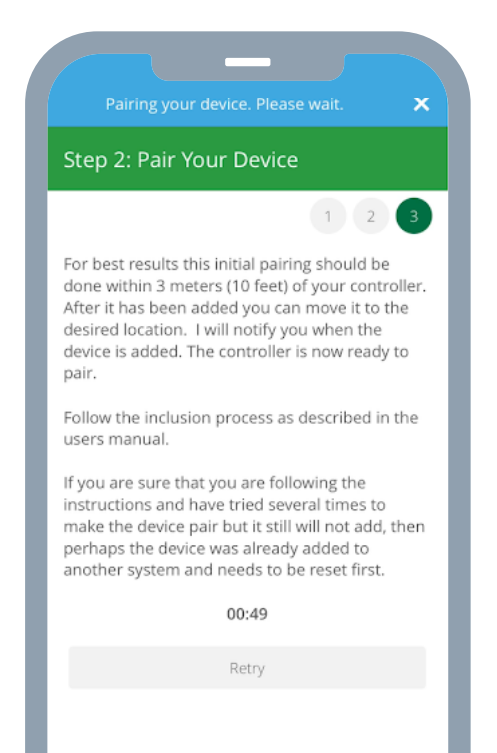

6. To finish, choose a name for the new device, add the device to favorites (optional), edit the name, assign it to a room, and click I'm done adding devices.

| 3: Name Your Device   Device Detected!   vice was added.   but can name the device and indicate what   but can name the device and indicate what   but can name the device and indicate what   but can name the device and indicate what   but can name the device and indicate what   but can name the device and indicate what   but can name the device and indicate what   but can name the device and indicate what   but can name the device and indicate what   but can name the device and indicate what   but can name the device and indicate what   but can name the device and indicate what   cancel   Room   cancel   Room     Add more devices     I'm done adding devices | Device Wizard                                   |                 | Device Wizard |        |
|----------------------------------------------------------------------------------------------------|-------------------------------------------------|-----------------|---------------|--------|
| Device Detected!  A was added.  A an name the device and indicate what will put it in.  To Pin to your Dashboard.  Add more devices  I'm done adding devices                                                                                                    | Name Your Device                                | Cancel          | Rooms         | +      |
| vas added.<br>In name the device and indicate what<br>ill put it in.<br>Pin to your Dashboard.<br>Mow Sensor 6<br>m<br>Add more devices<br>I'm done adding devices                                                                                                    | Device Detected!                                | No Room<br>Name |               | Action |
| and the device and indicate what   at it in.   to your Dashboard.     Sensor 6     Add more devices     a done adding devices                                                                                                    | added.                                          | <br>Bedroom     |               | 0      |
| n to your Dashboard.                                                                                                    | name the device and indicate what<br>put it in. |                 | Dane          |        |
| nsor 6                                                                                                    | your Dashboard.                                 |                 |               |        |
| dow Sensor 6 m > Add more devices I'm done adding devices                                                                                                    |                                                 |                 |               |        |
| Add more devices       'm done adding devices                                                                                                    | v Sensor 6                                      |                 |               |        |
| Add more devices I'm done adding devices                                                                                                    | n >                                             |                 |               |        |
| I'm done adding devices                                                                                                    | Add more devices                                |                 |               |        |
|                                                                                                    | I'm done adding devices                         |                 |               |        |
|                                                                                                    |                                                 |                 |               |        |
|                                                                                                    |                                                 |                 |               |        |
|                                                                                                    |                                                 |                 |               |        |
|                                                                                                    |                                                 |                 |               |        |
|                                                                                                    |                                                 |                 |               |        |

Note: If the device was previously included with a different Z-Wave system, you'll need to exclude it before adding it with your Ezlo Secure. (You may also need to do this if you have problems Inclusion/Exclusion the first time.) Press the Retry button to start the exclusion process. Once the device is excluded, add it by following the inclusion steps.

# Adding a Z-Wave Device to Ezlo Secure (SmartStart adding)

With SmartStart, you can add Z-Wave devices automatically by scanning their QR codes.

 From your Dashboard, go to Devices > tap on the + in the top right corner.

2. Select the Z-Wave SmartStart entry. Tap on the Arrow next to the text.

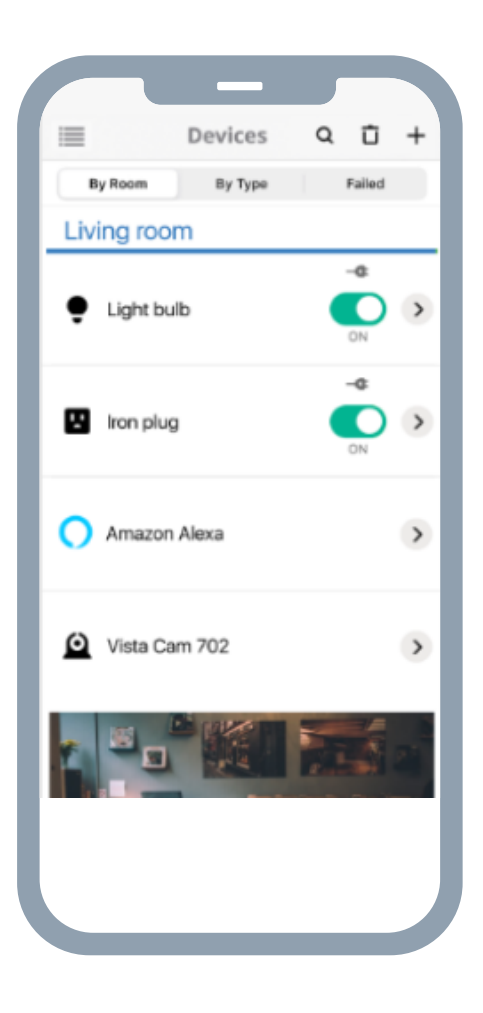

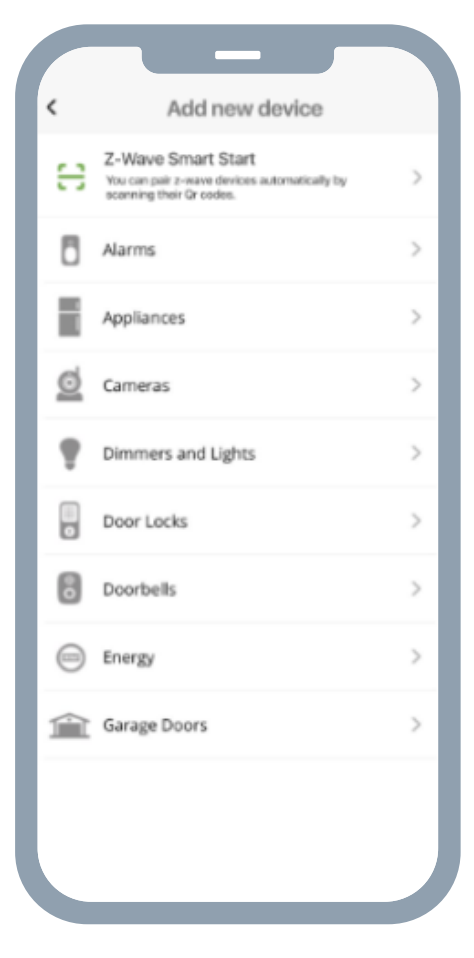

3. On the box of your device, you should find a QR code, usually labeled with a SmartStart title. When you select "Z-Wave SmartStart" in the iOS app, the camera of your phone will be turned on to scan the QR-code. Once a QR code has been scanned the adding process starts.

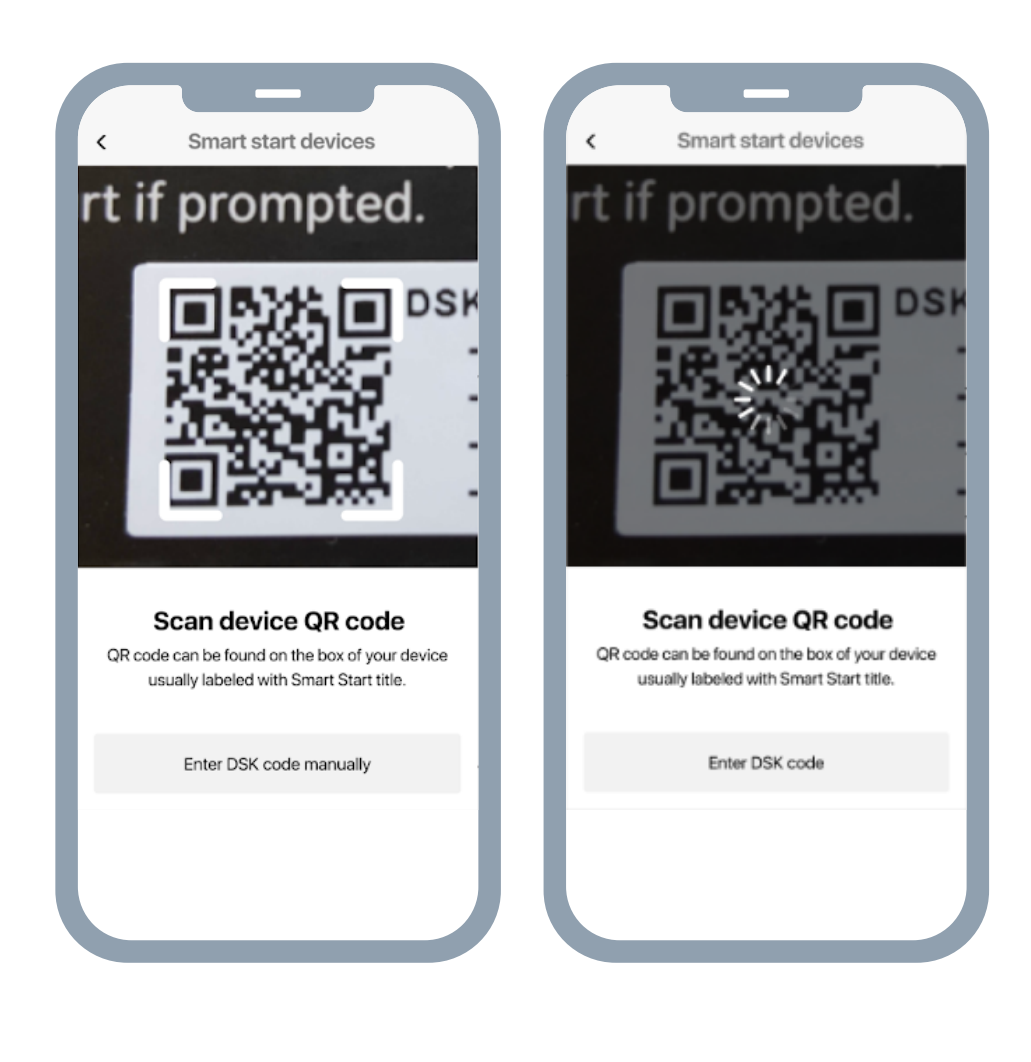

4. The device is added to the system and you will see a Set Up Device screen. To continue, choose a name for the new device, edit the name, assign it to a room, and click Continue.

5. Select the connection. S2 Access - selected by default

6. Select the inclusion type - SmartStart. Tap on the Continue button.

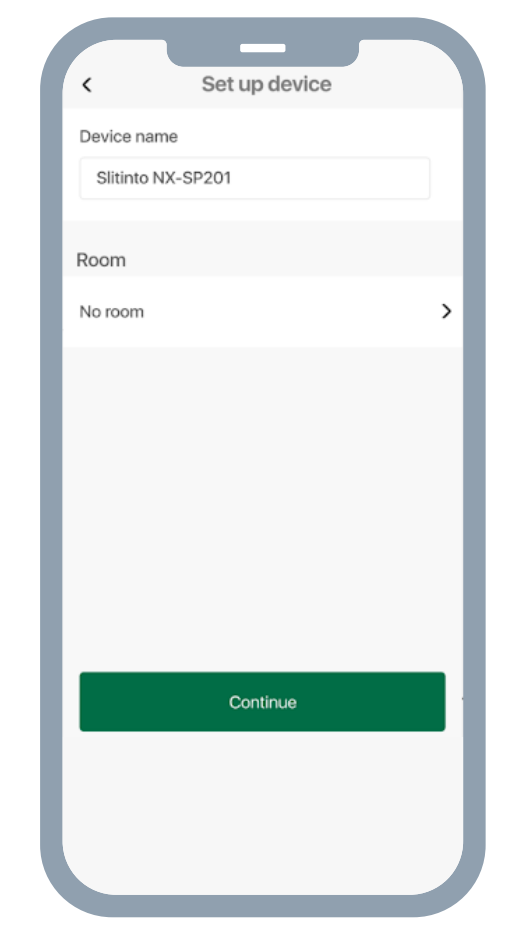

| <                                      | Connection                                                                     | n                                |
|----------------------------------------|--------------------------------------------------------------------------------|----------------------------------|
| E Slit                                 | tinto NX-SP201<br>12345 *** 09876                                              | ( <del>)</del>                   |
| Connection<br>advanced<br>functional   | ection security<br>on between hub and dev<br>security level and enabl<br>lity. | ice will have<br>les additional  |
| S2 Accer<br>Full secur                 | ss<br>ity                                                                      |                                  |
| Advance<br>Full list of                | d options<br>security options                                                  |                                  |
| You can se<br>the Smart<br>Classic Z-1 | ion type<br>Hect between automati<br>Start or add device ma<br>Wave inclusion. | c inclusion using<br>mually with |
| Smart st                               | art                                                                            | 0                                |
| Classic Z                              | -Wave                                                                          | 0                                |
|                                        | Continue                                                                       |                                  |
|                                        | Scan more devic                                                                | ces                              |

- 7. Select another connection security type. Enable the toggle to see the list with all connection types available. Once you've selected the type of encryption, tap on Continue.
  - S2 Access Full security
  - Access Control Encrypted connection
  - S2 Authenticated Encrypted connection
  - S2 Unauthenticated Encrypted connection
  - S0 Encrypted connection

If the S2 Access is checked, by default all options under Advanced are checked.

If the S2 Access is unchecked, all options under Advanced are unchecked.

You are able to select whichever options you choose from the Advanced list.

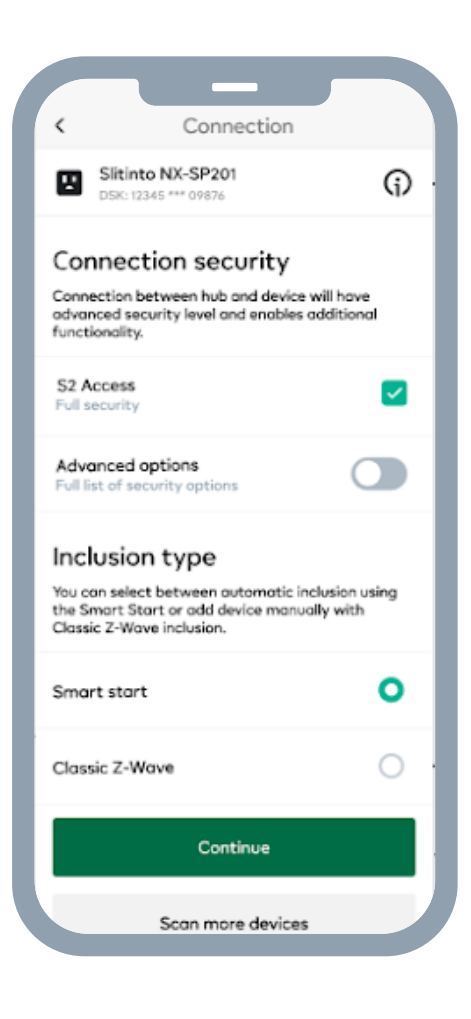

| ×                                 | Connectio                                          | n securit                      | iy.              |   |
|-----------------------------------|----------------------------------------------------|--------------------------------|------------------|---|
|                                   | New device<br>DSK: 12345 *** 0987                  | 5                              | G                | ) |
| Selec                             | t connectio                                        | on secu                        | rity             |   |
| Connecti<br>advanced<br>functiona | on between hub an<br>d security level and<br>lity. | d device will<br>activates add | have<br>ditional |   |
| S2 Acco<br>Full secu              | ess<br>rity                                        |                                | l                | ~ |
| Advanc                            | ed options                                         |                                |                  | D |
| P GIE HOL G                       | security options                                   |                                |                  |   |
| Access<br>Encryptic               | Control<br>on connection                           |                                | I                | ~ |
| S2-Aut                            | henticated                                         |                                | I                | ~ |
| 60 Um                             | whenticated                                        |                                |                  |   |
| Encryptic                         | on connection                                      |                                |                  | ~ |
| S0<br>Encryptic                   | an connection                                      |                                |                  | ~ |
| er og fjern                       |                                                    |                                |                  |   |
|                                   | Co                                                 | ntinue                         |                  |   |
|                                   | Scan m                                             | ore devices                    | 1                |   |

8. In the next step, you will see the confirmation screen that your device is ready.

Just turn on your device and it will be added automatically. You can check the SmartStart device state in Settings.

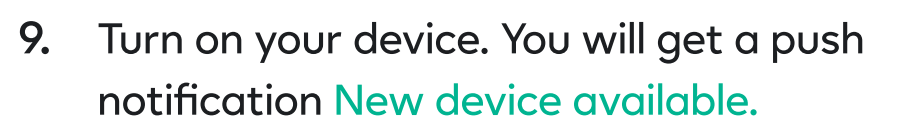

Tap on the notification and the VeraMobile app is opened to the list of SmartStart devices.

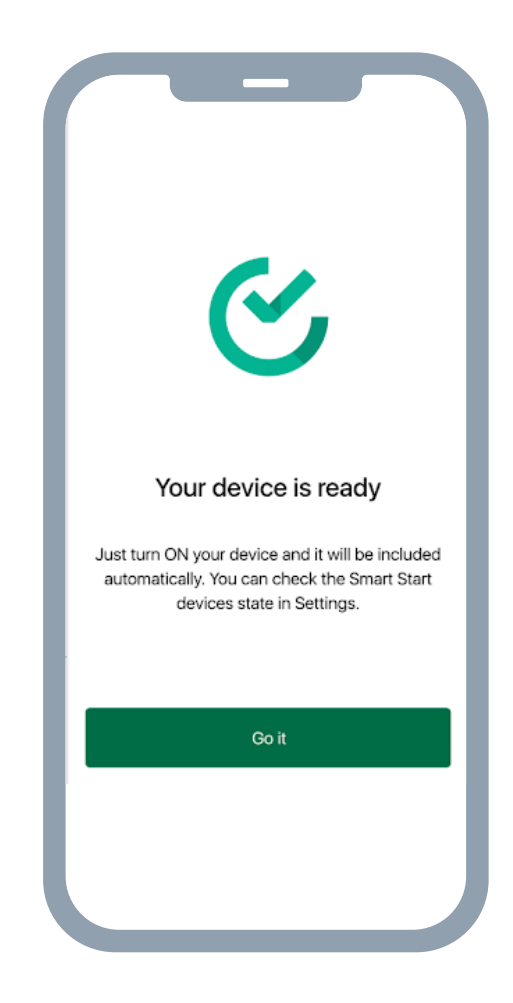

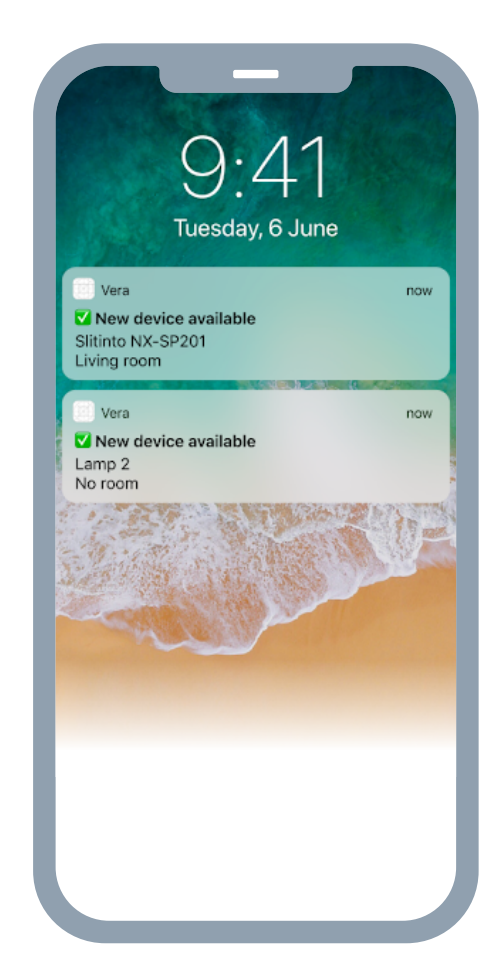

**10.** On the SmartStart devices, you can see all added devices with statuses.

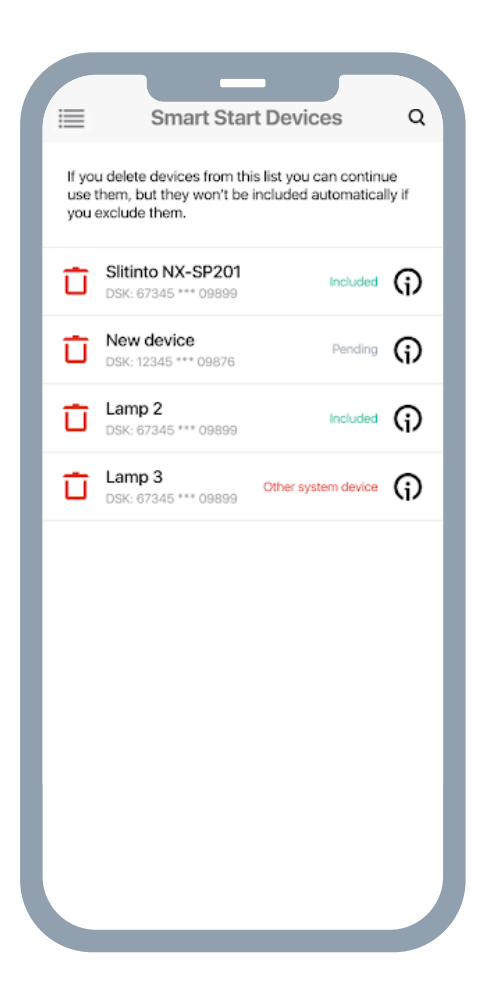

To manage all SmartStart devices you scanned you need to tap on the side menu, tap on Settings.

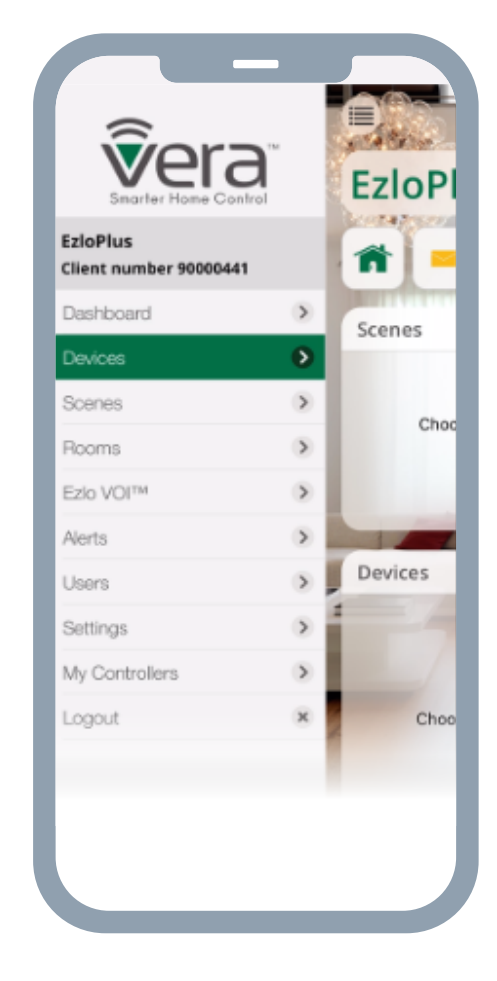

On the settings screen, tap on SmartStart Devices.

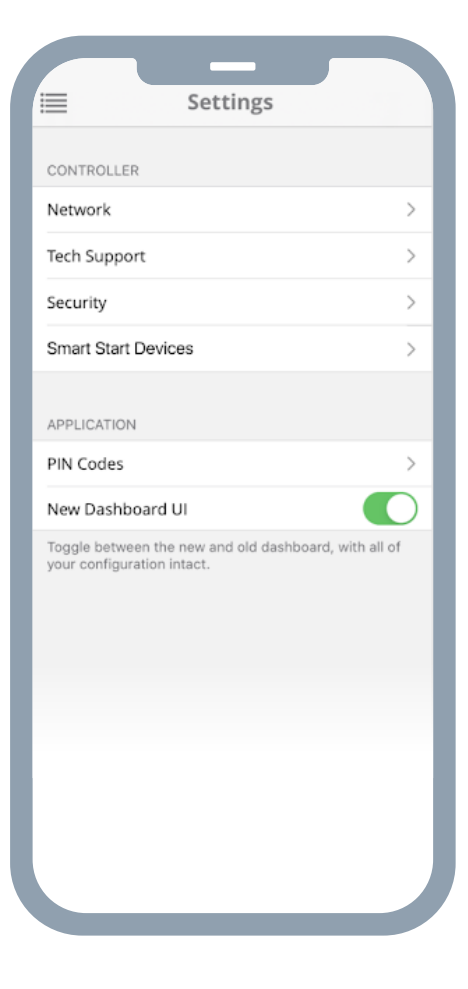

If you don't have any device that has SmartStart support, you will see an empty SmartStart Devices screen. Also, from this screen, you can add a SmartStart device by tapping the Add a SmartStart device button.

If you added at least one Z-Wave device via SmartStart, you will see a SmartStart Devices screen with a list of devices.

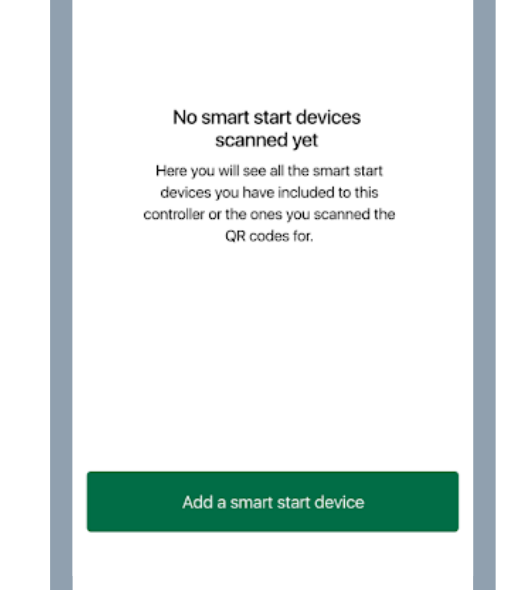

Smart Start Devices

 $\equiv$ 

Q

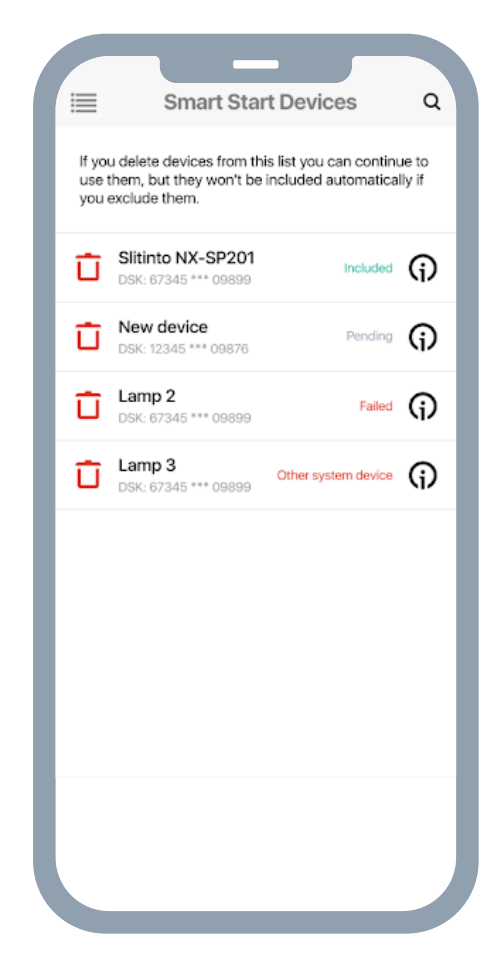

Tap on the Info button and see the device details in an additional screen.

On this screen you can change the device name, the encryption connection, and the inclusion type. To change the encryption connection, tap on the > button.

Once you press the > button, the connection security screen will be opened. You will see the list of all available connections types under Advanced options

- S2 Access Current connection
- S2 Authenticated Encrypted connection
- S2 Unauthenticated Encrypted connection
- S0 Encrypted connection
- CSA Client side authenticated

You can select as many options as you like. If S2 Access is checked by default, all options under Advanced are checked. IS2 Access is unchecked, then all options under Advanced are unchecked.

To apply the changes, you need to remove and add this device again.

| Device name          Sitinto NX-SP201         Selected Encryption connection         S2-Unauthentificated         Current Encryption connection         S2 Access         Inclusion type         Smart start         DSK code         12345 09876 09876 12345 12345 09876         Status         Pending         Image: Controller or another z-wave powered on and placed near this controller or another z-wave powered device.                                                                                                    |                                              |                                                                                |   |
|----------------------------------------------------------------------------------------------------|----------------------------------------------|--------------------------------------------------------------------------------|---|
| Slitinto NX-SP201 Selected Encryption connection S2-Unauthentificated Current Encryption connection S2 Access Inclusion type Smart start DSK code 12345 09876 09876 12345 12345 09876 12345 09876 Status Pending  Please check if your device is powered on and placed near this controller or another Z-Wave powered device.                                                                                                    | Device name                                  |                                                                                |   |
| Selected Encryption connection<br>S2-Unauthentificated<br>Current Encryption connection<br>S2 Access<br>Inclusion type<br>Smart start<br>DSK code<br>12345 09876 09876 12345<br>12345 09876 09876 12345<br>12345 09876 09876 12345<br>Status<br>Pending<br>Please check if your device is powered on<br>and placed near this controller or another<br>Z-Wave powered device.                                                                                                    | Slitinto NX-                                 | SP201                                                                          |   |
| Current Encryption connection<br>S2 Access Inclusion type Smart start DSK code 12345 09876 09876 12345 12345 09876 12345 09876 Status Pending  Please check if your device is powered on and placed near this controller or another z-Wave powered device.                                                                                                    | Selected Encryptic<br>S2-Unauthen            | on connection<br>tificated                                                     |   |
| Inclusion type<br>Smart start DSK code 12345 09876 09876 12345 12345 09876 12345 09876 12345 0987 12345 0987 1234 0 123 1 1 1 1 1 1 1 1 1 1 1 1 1 1 1 1 1 1 | Current Encryption                           | nconnection                                                                    | 2 |
| DSK code<br>12345 09876 09876 12345<br>12345 09876 12345 09876<br>Status<br>Pending<br>Please check if your device is powered on<br>and placed near this controller or another<br>Z-Wave powered device.                                                                                                    | Inclusion type<br>Smart start                |                                                                                | > |
| Status<br>Pending<br>Please check if your device is powered on<br>and placed near this controller or another<br>Z-Wave powered device.                                                                                                    | DSK code<br>12345 09876<br>12345 09876       | 09876 12345<br>3 12345 09876                                                   |   |
| Please check if your device is powered on<br>and placed near this controller or another<br>Z-Wave powered device.                                                                                                    | Status<br>Pending                            |                                                                                |   |
| Please check if your device is powered on<br>and placed near this controller or another<br>Z-Wave powered device.                                                                                                    | G                                            |                                                                                |   |
|                                                                                                    | Please check<br>and placed ne<br>Z-Wave powe | if your device is powered on<br>ear this controller or another<br>ered device. |   |
|                                                                                                    |                                              |                                                                                |   |

Tap on the save button. The changes are saved and if there is a new type of connection selected, you will see in the device details and the current connection. Below it you will see a message Please re-include this device to apply the following connection and the connection types selected previously. These changes will be applied only after you re-include the device.

| <                                | Connection security                                   |                      |
|----------------------------------|-------------------------------------------------------|----------------------|
| S2 Access<br>Full Security       |                                                       |                      |
| Advanc                           | ced options                                           |                      |
| Access Co<br>Encrypted o         | ontrol<br>onnection                                   | <ul> <li></li> </ul> |
| S2-Auther                        | ntificated                                            | <b>~</b>             |
| S2-Unauth<br>Encrypted o         | nenticated<br>onnection                               | <u>~</u>             |
| SO<br>Encrypted c                | onnection                                             | <u>~</u>             |
| (;)<br>To apply th<br>and includ | ne changes you need to exclu<br>le this device again. | ude                  |
|                                  | Save                                                  |                      |
|                                  |                                                       |                      |

| < Conne                                                                         | ection securit | y |  |  |
|---------------------------------------------------------------------------------|----------------|---|--|--|
| S2 Access<br>Full Security                                                      |                |   |  |  |
| Advanced op                                                                     | tions          |   |  |  |
| Access Control<br>Encrypted connection                                          |                |   |  |  |
| S2-Authentificated<br>Encrypted connection                                      |                |   |  |  |
| S2-Unauthenticated<br>Encrypted connection                                      | i              |   |  |  |
| S0<br>Encrypted connection                                                      |                |   |  |  |
| G<br>To apply the changes you need to exclude<br>and include this device again. |                |   |  |  |
|                                                                                 | Save           |   |  |  |
|                                                                                 |                |   |  |  |

| <                          | Connection security                                   |  |
|----------------------------|-------------------------------------------------------|--|
| S2 Access<br>Full Security |                                                       |  |
| Advanc                     | ed options                                            |  |
| Access Col<br>Encrypted co | ntrol                                                 |  |
| S2-Authen<br>Encrypted co  | tificated<br>nnection                                 |  |
| S2-Unauth<br>Encrypted co  | enticated                                             |  |
| SO<br>Encrypted co         | nnection                                              |  |
| To apply th and include    | e changes you need to exclude<br>a this device again. |  |
|                            | Save                                                  |  |

| < Device details                                                                     |
|--------------------------------------------------------------------------------------|
| Device name                                                                          |
|                                                                                      |
| Siltinto NX-SP201                                                                    |
| Colorited Energetian connection                                                      |
| S2-Unauthentificated                                                                 |
|                                                                                      |
| S2 Access (current)                                                                  |
|                                                                                      |
| Please re-include this device to apply the following connection:<br>S2-Authenticated |
| S2-Unauthenticated                                                                   |
| DSK orde                                                                             |
| 12345 09876 09876 12345                                                              |
| 12345 09876 12345 09876                                                              |
| Status                                                                               |
| Included                                                                             |
|                                                                                      |
|                                                                                      |
|                                                                                      |
|                                                                                      |

On the device details screen you can see the device status:

- Included
- Pending Please check if your device is powered on and placed near this controller or another Z-Wave powered device.
- Failed Please remove the device from your system and try again. After you scan the QR code, make sure when you power ON the device, it is placed near this controller or another Z-Wave powered device.
- Other system device To add the device to this controller you have to first delete the SmartStart entry and remove the device from the current controller. After that, you have to add the device to this controller.
- Add manually When Z-Wave classic connection type is used you need to add the device manually.

| < Device details                                                                                                |          | <                      | Device de                                                                                                    | tails                                                                     |
|----------------------------------------------------------------------------------------------------|----------|------------------------|----------------------------------------------------------------------------------------------------|---------------------------------------------------------------------------|
| Device name                                                                                                    |          |                        | Device name                                                                                                    |                                                                           |
| Slitinto NX-SP201                                                                                               |          |                        | Slitinto NX-SP201                                                                                                    |                                                                           |
| Selected Encryption connection S2-Unauthentificated                                                             |          | s                      | ielected Encryption connection<br>52-Unauthentificated                                                                                            |                                                                           |
| Current Encryption connection S2 Access                                                                         | >        | s                      | Current Encryption connection                                                                                                    | >                                                                         |
| Inclusion type<br>Smart start                                                                                   | >        | S                      | nclusion type<br>Smart start                                                                                                    | >                                                                         |
| DSK code<br>12345 09876 09876 12345<br>12345 09876 12345 09876                                                  |          | 0<br>1<br>1            | ISK code<br> 2345 09876 09876 12345<br> 2345 09876 12345 09876                                                                                    | 5                                                                         |
| Status<br>Pending                                                                                               |          | S<br>F                 | Status<br>Failed                                                                                                    |                                                                           |
| Ģ                                                                                                    |          | (                      | (j)                                                                                                    |                                                                           |
| Please check if your device is powered o<br>and placed near this controller or anothe<br>Z-Wave powered device. | in<br>ir | F<br>a<br>n<br>is<br>Z | Please exclude the device f<br>and try again. After you sca<br>make sure when you power<br>s placed near this controlle<br>Z-Wave powered device. | rom your system<br>in the QR code,<br>r ON the device, it<br>r or another |
|                                                                                                    |          |                        |                                                                                                    |                                                                           |

| Device details                                                                                                    |                                  | < Device detai                                                 | ls                       |
|----------------------------------------------------------------------------------------------------|----------------------------------|----------------------------------------------------------------|--------------------------|
| Device name                                                                                                    |                                  | Device name                                                    |                          |
| Slitinto NX-SP201                                                                                                    |                                  | Lamp 5                                                         |                          |
| Selected Encryption connection S2-Unauthentificated                                                                         | _                                | Selected Encryption connection S2-Unauthentificated            |                          |
| Current Encryption connection S2 Access                                                                                     | >                                | Current Encryption connection<br>S2 Access                     |                          |
| Inclusion type<br>Smart start                                                                                               | >                                | Inclusion type Z-Wave classic                                  |                          |
| <sup>DSK code</sup><br>12345 09876 09876 12345<br>12345 09876 12345 09876                                                   | _                                | DSK code<br>12345 09876 09876 12345<br>12345 09876 12345 09876 |                          |
| Status<br>Other system device                                                                                               | - 1                              | Status<br>Add manually                                         |                          |
| Ģ                                                                                                    | - 1                              | Ģ                                                              |                          |
| To include the device to this controlle<br>have to first delete the smart start en<br>exlude the device from the current co | er you<br>htry and<br>ontroller. | When Z-Wave classic connect<br>used you need to add device n   | ion type is<br>nanually. |
| After that you have to include the de<br>this controller.                                                                   | vice to                          | Add manually                                                   |                          |

To change the inclusion type tap on > button and select the inclusion type

- SmartStart: The device will be added via SmartStart flow
- Z-Wave classic: tap the Add manually button and add the device via Z-Wave generic flow

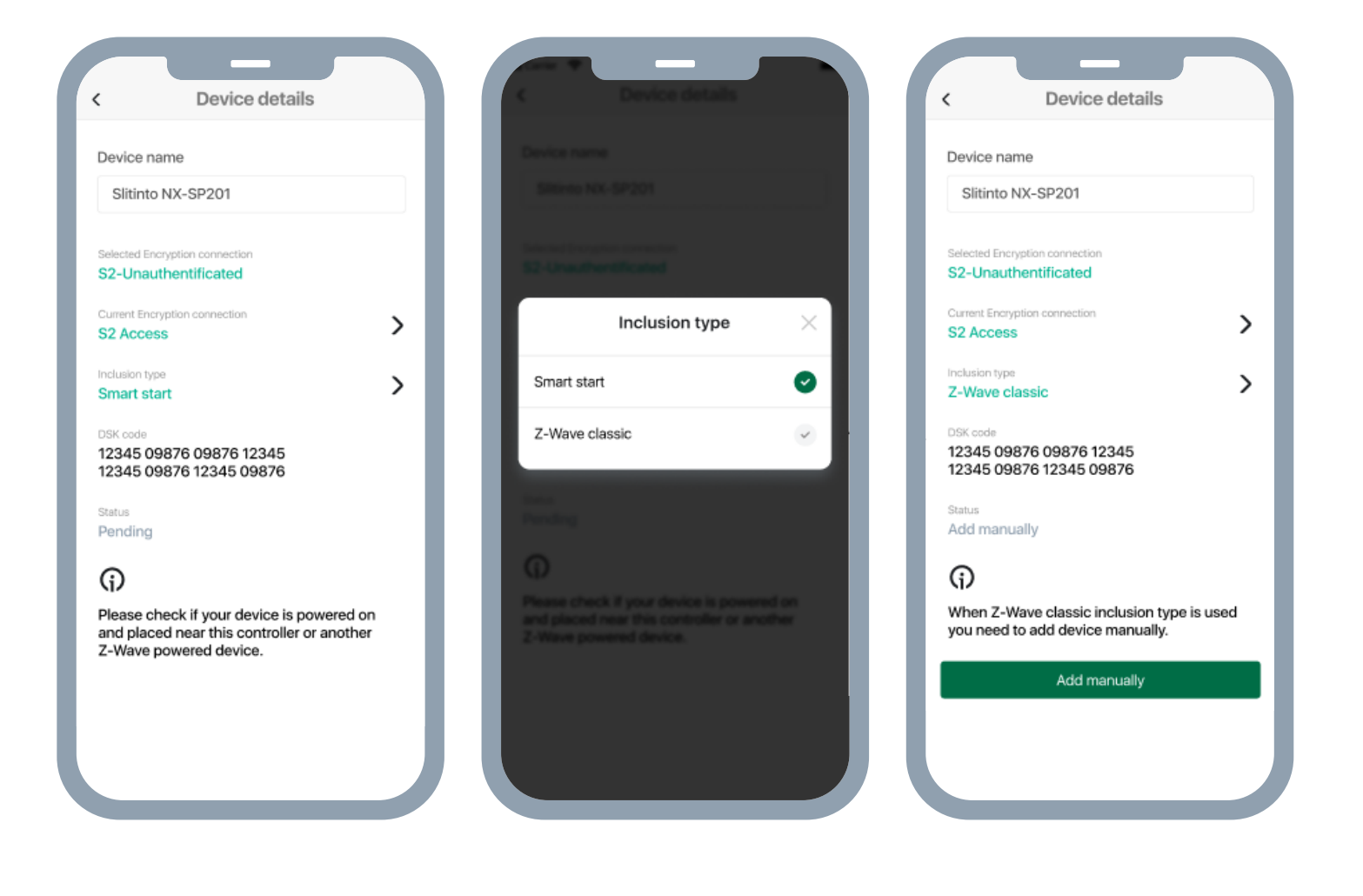

If you were unable to add a SmartStart device by scanning the QR code, you can add it manually. Tap on the button Enter DSK code manually.

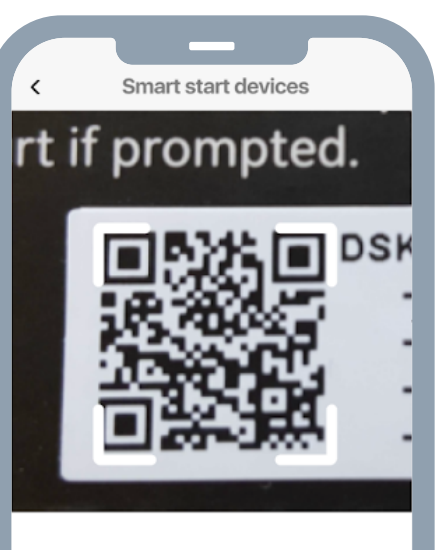

#### Scan device QR code

QR code can be found on the box of your device usually labeled with Smart Start title.

Enter DSK code manually

Enter the 40 digits of the DSK code shown on the box of your device. Make sure this code belongs to a SmartStart device for automatic inclusion. Once you have entered all 40 digits, tap Continue.

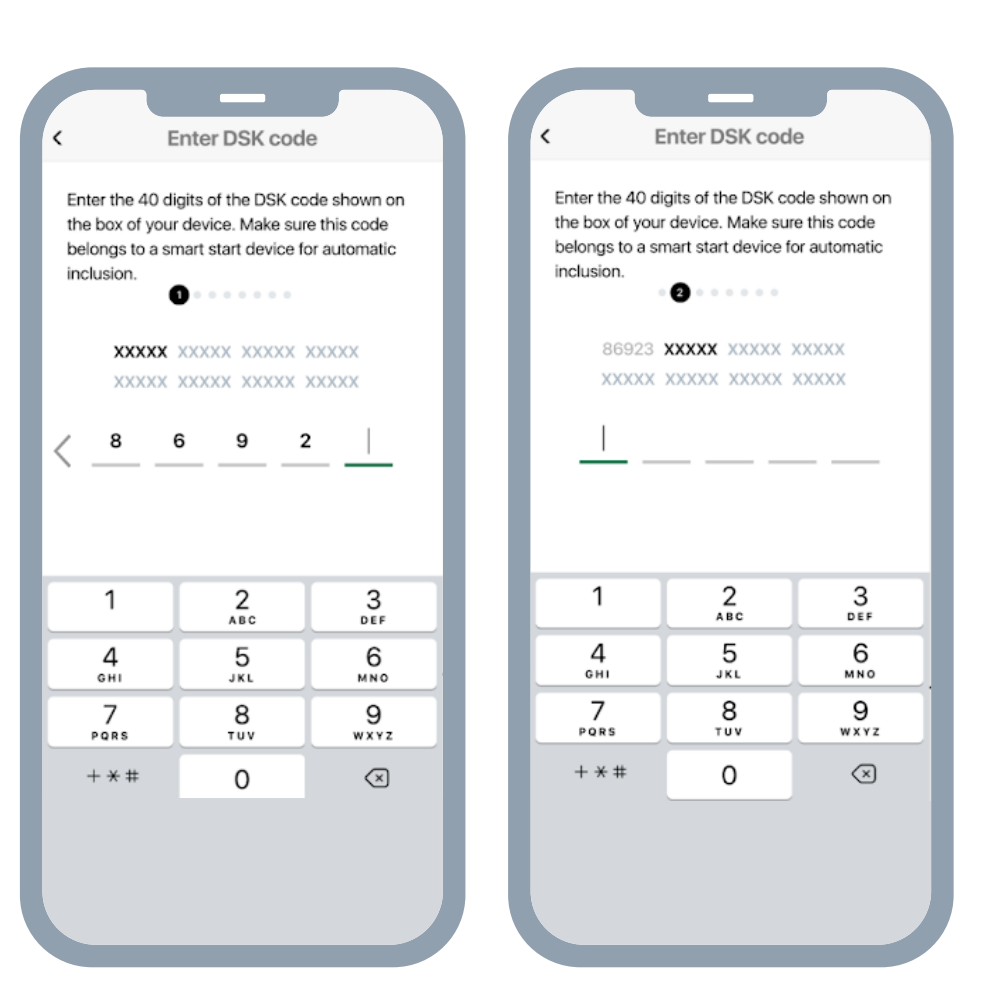

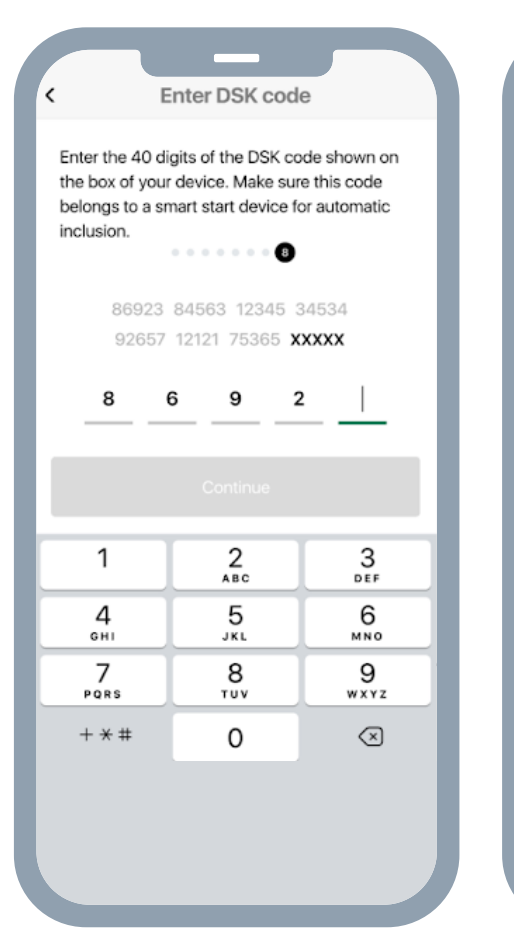

| <                                                           | Enter DSK cod                                                       | le                                                        |  |  |  |  |
|-------------------------------------------------------------|---------------------------------------------------------------------|-----------------------------------------------------------|--|--|--|--|
| Enter the 40<br>the box of yo<br>belongs to a<br>inclusion. | digits of the DSK or<br>our device. Make su<br>smart start device f | ode shown on<br>re this code<br>for automatic             |  |  |  |  |
| XXXXX XXXXX XXXXX XXXXX<br>XXXXX XXXXX XXXXX                |                                                                     |                                                           |  |  |  |  |
| 8                                                           | 69                                                                  | <sup>2</sup> <u>    6                                </u> |  |  |  |  |
| Continue                                                    |                                                                     |                                                           |  |  |  |  |
| 1                                                           | 1 2 3                                                               |                                                           |  |  |  |  |
| 4<br>6HI                                                    | 5<br>JKL                                                            | 6<br>MNO                                                  |  |  |  |  |
| 7<br>PQRS                                                   | 8<br>TUV                                                            | 9<br>wxyz                                                 |  |  |  |  |
| + * #                                                       | 0                                                                   | $\langle \times \rangle$                                  |  |  |  |  |
|                                                             |                                                                     |                                                           |  |  |  |  |
|                                                             |                                                                     |                                                           |  |  |  |  |

The device is added to the system and you will see a Set Up Device screen.

To continue the flow, follow the previously described steps.

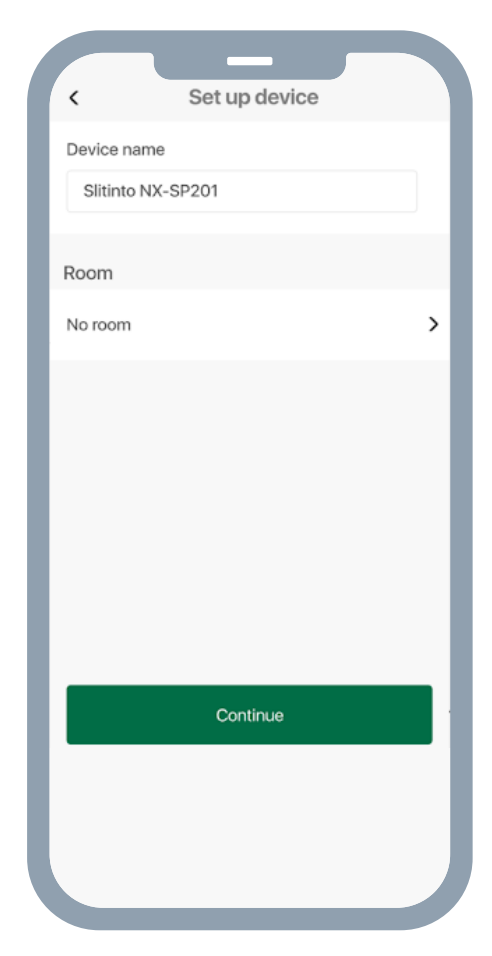

#### How to add S2 only (non-SmartStart) devices via the SmartStart flow

1. From your Dashboard, go to the Devices screen and tap on the + icon in the top right corner.

2. Select the Z-Wave SmartStart entry. Tap on the Arrow next to the text.

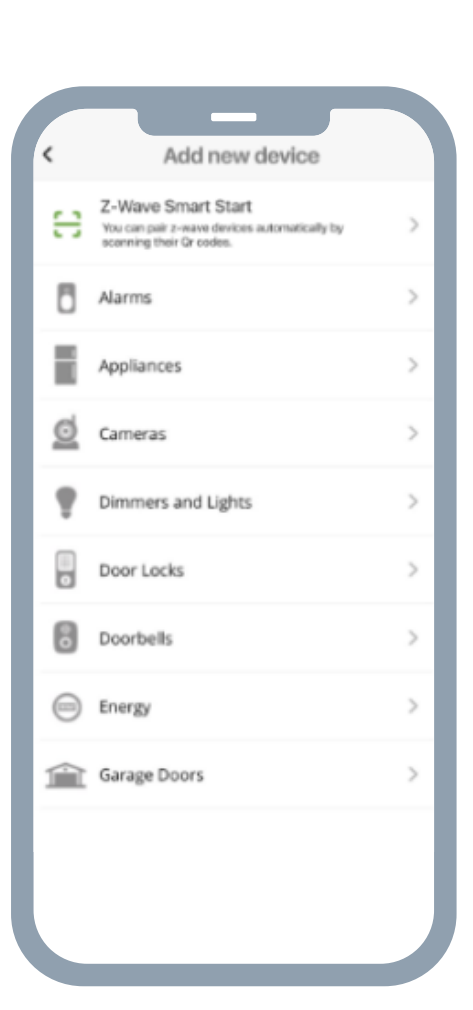

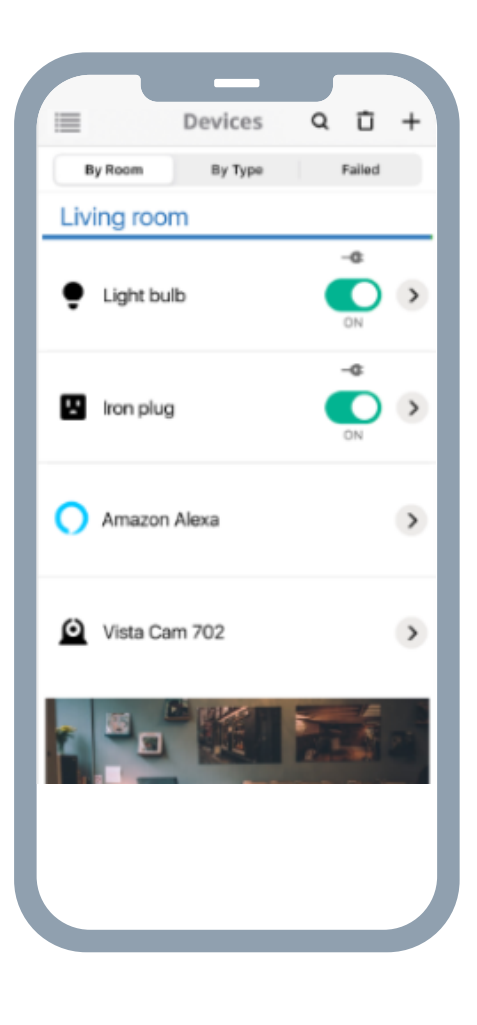

3. On the box of your device, you should find a QR code, usually labeled with a SmartStart title. Use the camera of your phone to scan the QR code. Once the device's QR code has been scanned, the inclusion process begins.

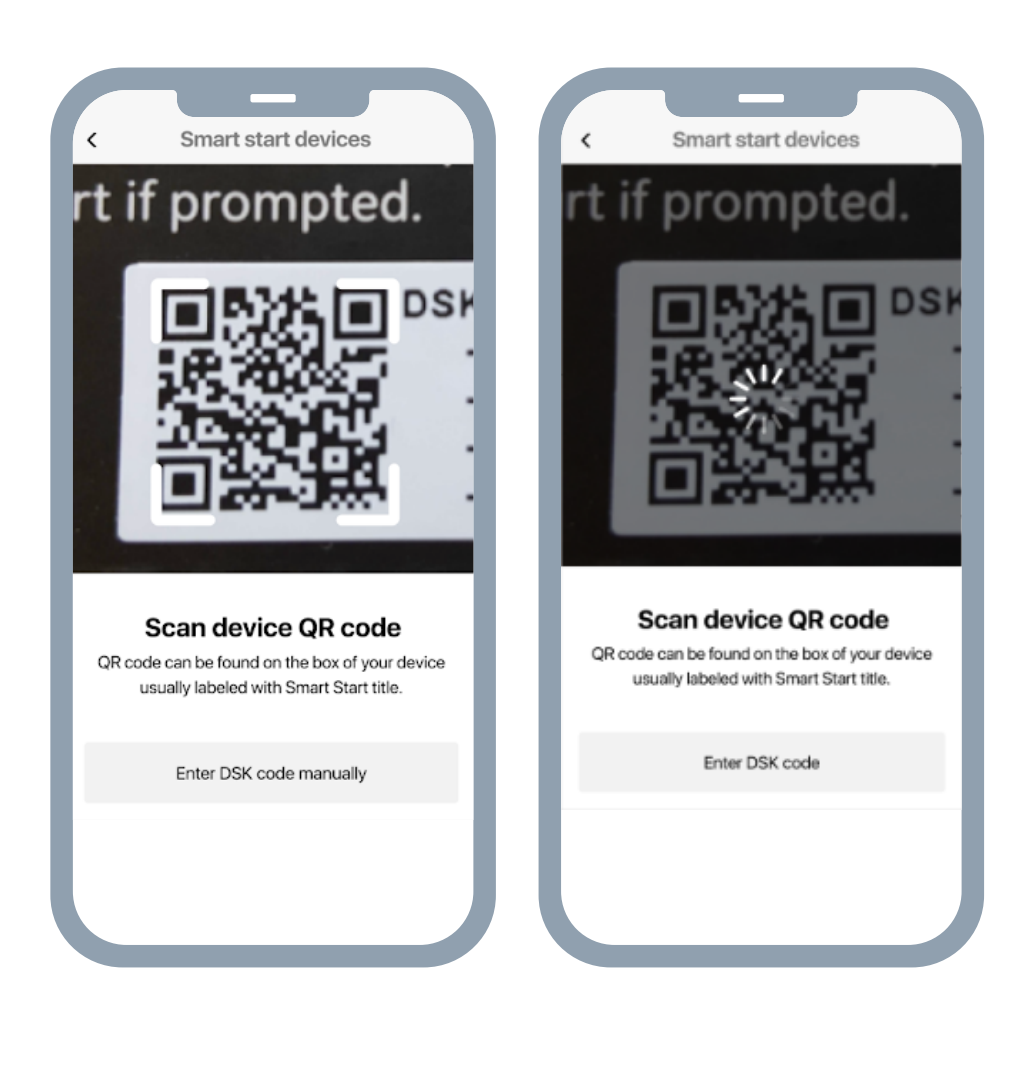

4. The device is added to the system and you will be taken to the Set Up Device screen. To continue, choose a name for the new device, edit the name, assign it to a room, and click "Continue".

5. Select the connection. S2 Access is selected by default.

6. Tap on the Add manually now button or scan more devices.

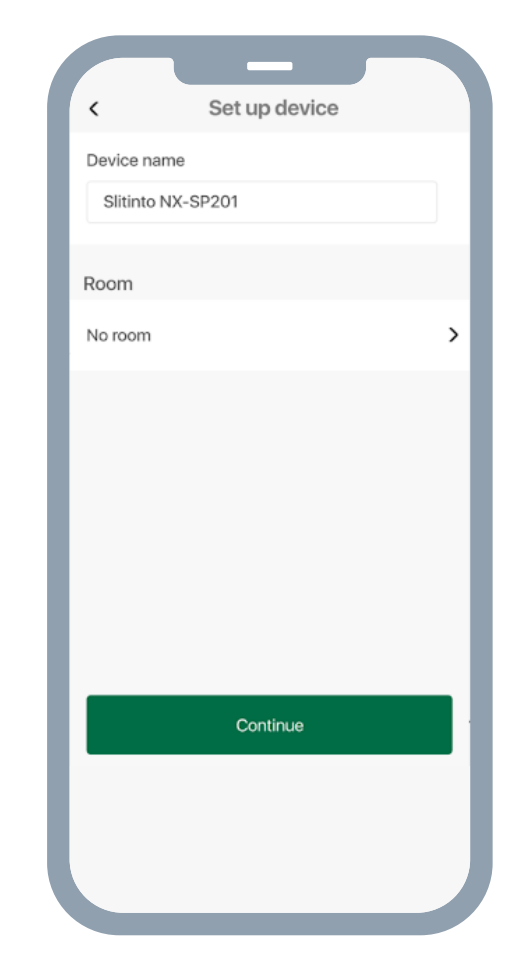

| < Connection                                                                                                    |                                                 |
|----------------------------------------------------------------------------------------------------|-------------------------------------------------|
| Slitinto NX-SP201<br>DSK: 12345 *** 09876                                                                                             | Ģ                                               |
| Connection security<br>Connection between hub and device<br>advanced security level and enables<br>functionality.                     | will have<br>additional                         |
| S2 Access<br>Full security                                                                                                    |                                                 |
| Advanced options<br>Full list of security options                                                                                     |                                                 |
| Inclusion type<br>S2 device can only be added manual<br>Classic Z-Wave inclusion. You can ad<br>later using the Smart Start Devices I | ly using the<br>d it now or<br>ist in settings. |
| Classic Z-Wave                                                                                                    |                                                 |
| Add manually now                                                                                                    |                                                 |
| Scan more devices                                                                                                    |                                                 |

7. The device will be added to the SmartStart device list.

8. Go to the SmartStart Devices list and select the device with the status Add manually and tap on the info icon.

**9.** Rename the device if needed and tap on the Add manually button.

**10.** Add the device via the Z-Wave generic flow.

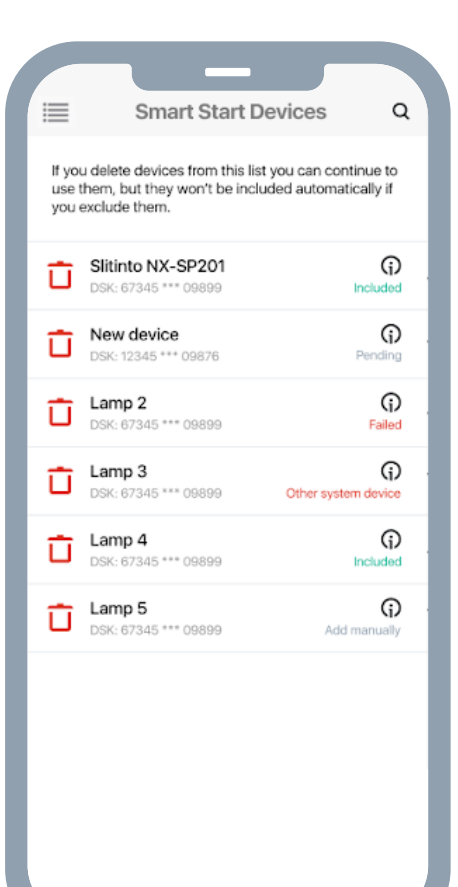

| C                                      | Device details                                            |   |
|----------------------------------------|-----------------------------------------------------------|---|
| Device name                            |                                                           |   |
| Lamp 5                                 |                                                           |   |
| Selected Encryptio                     | n connection                                              |   |
| S2-Unauthen                            | tificated                                                 |   |
| Current Encryption                     | connection                                                |   |
| S2 Access                              |                                                           | ) |
| Inclusion type                         |                                                           |   |
| Z-Wave class                           | ic                                                        |   |
| DSK code<br>12345 09876<br>12345 09876 | 09876 12345<br>12345 09876                                |   |
| Status<br>Add manually                 |                                                           |   |
| G                                      |                                                           |   |
| When Z-Wave<br>used you nee            | e classic connection type is<br>d to add device manually. |   |
|                                        | Add manually                                              |   |
|                                        |                                                           |   |
|                                        |                                                           |   |

# How to remove a Z-Wave device from an Ezlo Secure

- 1. From the list of devices, tap on the selected device and go to that device's settings.
- Devices Q Ŵ +Failed By Room By Type Bedroom 29.7°C Senso > > UV Sensor Kitchen Light Level Sensor 0.0% > C Motion Sensor > DISARMED No room 🔿 Amazon Alexa > Fibaro Wall Plug õ < C 0.0watt Device failed to communicate
- 2. On the device settings page press delete device.

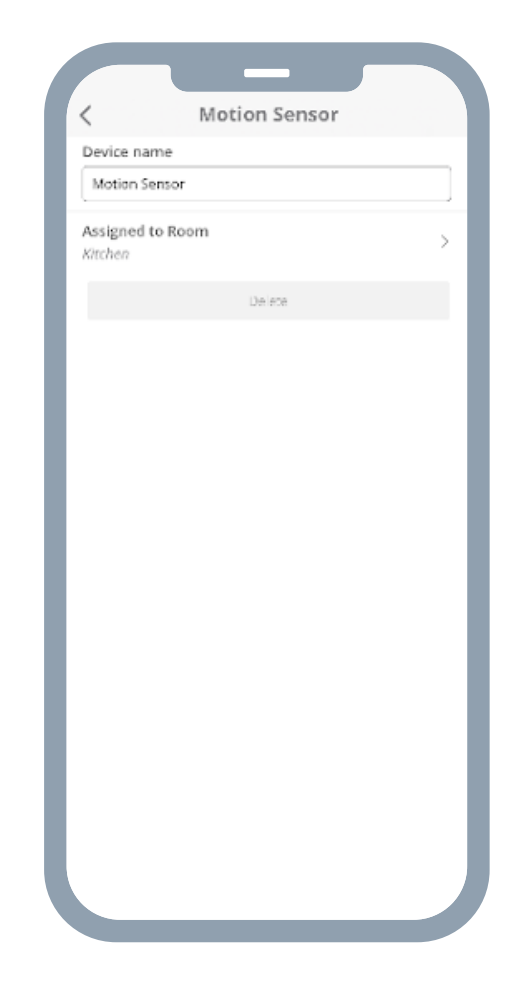

- 3. Select unpair if your device is still connected to your network, and delete if the device is no longer connected.
  - a. Unpair will redirect you through the excluding wizard of the device. You need to have physical access to the device as well.
  - b. Delete will simply delete the device from your Vera dashboard. This is used when the device is no longer present in your network.

| Vite name Auton Sensor Boom Delete Up on have the device and it is still working and you want to remove it devices in missing or its broken Event Up on have the device and it is still working and you want to remove it devices in missing or its broken Event Up on have the device and it is still working and you want to remove it devices in missing or its broken Event Up on have the device and it is still working and you want to remove it devices in missing or its broken Event Up on have the device is missing or its broken Delete Delete <                                                                                                    | Motion Sensor                                                                                                    | Remove devices now                                                                                                    | × Remove devices now                                                                                                    |
|----------------------------------------------------------------------------------------------------|----------------------------------------------------------------------------------------------------|----------------------------------------------------------------------------------------------------|----------------------------------------------------------------------------------------------------|
| Interpretation   Room   Room   Delete   If you have the device and it is still working and you want to remove it a system clicks. If is, if the device is missing or maturationing you can click Delete to remove it to uppart. If is, is, end the device is gone or broken so purget. Insure the device is gone or broken so purget. Insure the device. Insure the device. Insure the device is gone or broken so purget. Insure the device is gone or broken so purget. Insure the device is gone or broken so purget. Insure the device is gone or broken so purget. Insure the device is gone or broken so purget. Insure the device. Insure the device. Insu                                                                                                    | vice name                                                                                                    | Unpair your device                                                                                                    | Step 2: Pair Your Device                                                                                                    |
| If you have the device and it is still working and you want to remove it from the system click Ungair. Else, if the device is missing or mafunctioning you can click Delete to remove it is process.  I don't have the device anymore or it's broken  I don't have the device anymore or it's broken  Lick  I don't have the device anymore or it's broken  Lick  I don't have the device anymore or broken anymore or broken anymore or b | ation Sensor<br>ligned to Room<br>Room<br>Delete                                                                                                    | The controller is ready to remove the device and<br>reset it.<br>Please follow the devices exclusion instructions as<br>described in the manual that came along with it. | If you still have the device and it is functional you<br>should remove it by unpairing it properly, which rese<br>the device so it can be included on another network<br>and does not interfere with other devices on this<br>network. If you are sure that the device is missing or |
| without going through the unpairing process.     I have the device. Go back and try to reset it.       Cancel     Cancel       Unpair     Cancel                                                                                                    | If you have the device and it is still<br>working and you want to remove it<br>from the system click Unpair. Else, if<br>the device is missing or malfunctioning<br>you can click Delete to remove it | I don't have the device anymore or<br>it's broken<br>Exit                                                                                                    | it. This may take a few minute as we must first scan<br>the network to be sure the device is not still<br>responding. If it is, the purge will abort and you will<br>have to remove the device by resetting it.                                                                      |
| Unpair                                                                                                    | without going through the unpairing process.                                                                                                    |                                                                                                    | I have the device. Go back and try to<br>reset it.<br>Cancel                                                                                                    |
|                                                                                                    | Unpair                                                                                                    |                                                                                                    |                                                                                                    |
|                                                                                                    |                                                                                                    |                                                                                                    |                                                                                                    |
|                                                                                                    |                                                                                                    |                                                                                                    | J                                                                                                    |

Note: Please make sure you choose the appropriate removal procedure based on your scenario. Using Delete on a device that is still powered and present in your network will cause the device to push itself back into your dashboard. This method does not reset the device's memory. Unpairing does.

The unpairing procedure is usually the same as the pairing procedure, but it requires that you have physical access to that device. For the devices that have a pairing button, it usually involves pressing that button a number of times. Check the device manufacturer manual as well. Sometimes the procedure needs to be repeated a number of times if the device is not paired with your first attempt.

4. If the unpairing was successful and the device was detected, you will get the following confirmation screen:

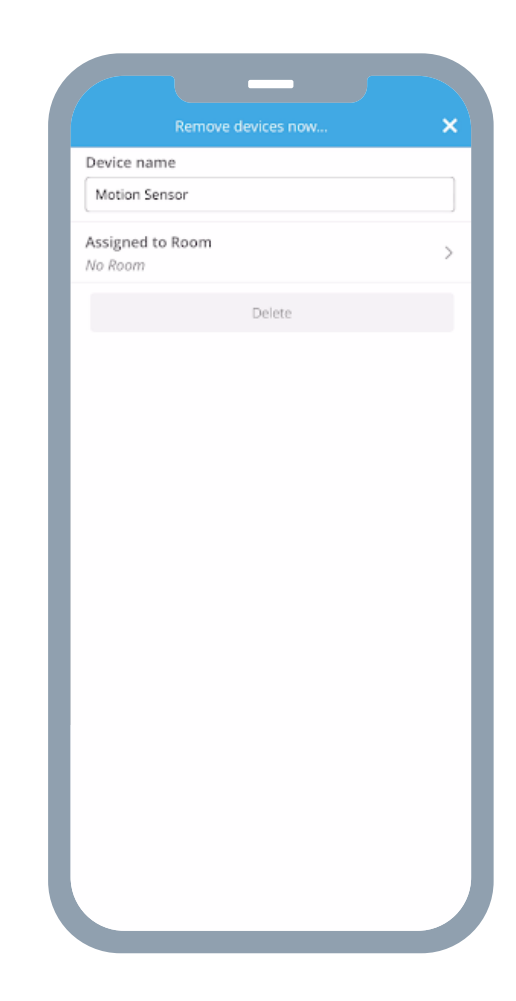

How to Connect Ezlo Secure to Another Z-Wave controller (Learn Mode)

Add an Ezlo Secure to another Z-Wave network

1. Go to the Settings from the side menu.

2. From the Settings, tap on Learning Mode.

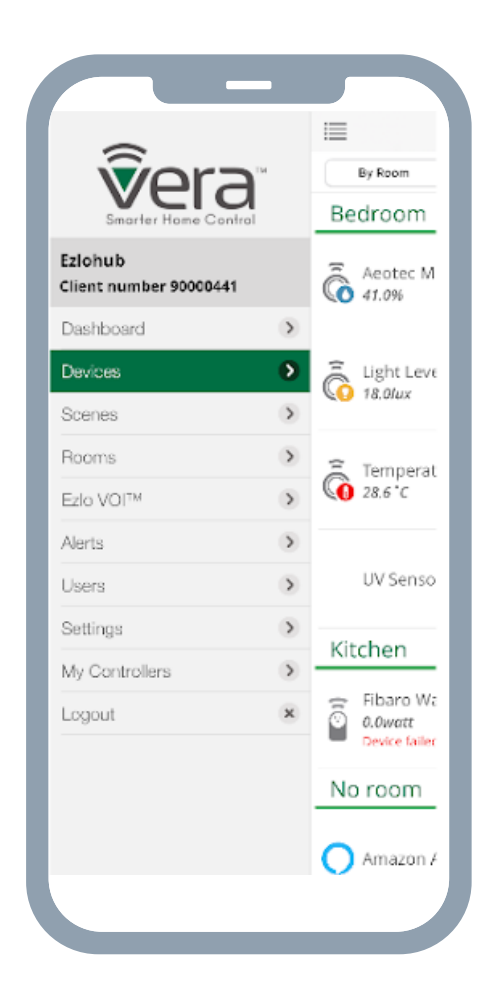

|                     | _        |   |
|---------------------|----------|---|
|                     | Settings |   |
| CONTROLLER          |          |   |
| Net & Wi-fi         |          | > |
| Energy monitoring   |          | > |
| Unit Settings       |          | > |
| Tech Support        |          | > |
| Learning mode       |          | > |
| Smart start devices |          | > |
| Z-Wave Settings     |          | > |
| Notifications       |          | > |
| LUA Scripts         |          | > |
| APPLICATION         |          |   |
| PIN Codes           |          | > |
|                     |          |   |
|                     |          |   |

3. To add this hub as a secondary controller, tap on Enable Learning mode.

Note: Keep the controller powered during the inclusion process.

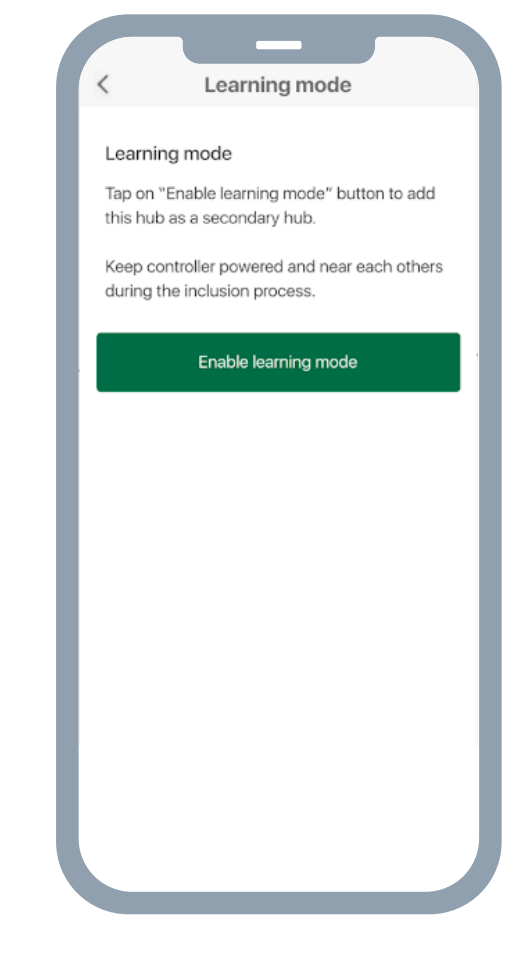

4. Once you press Enable Learning mode, you will see the Learning mode process is started. It may take a few minutes.

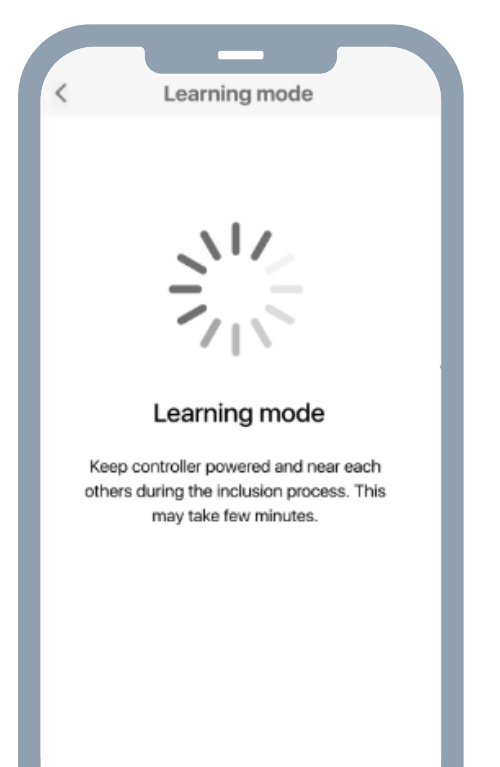

5. On the screen with a Learning mode process, you will see DSK code (contains 5 digits).

The Z-Wave S2 DSK PIN 5 digits are located on the bottom of the Ezlo Secure. You can also find the full DSK on the package box.

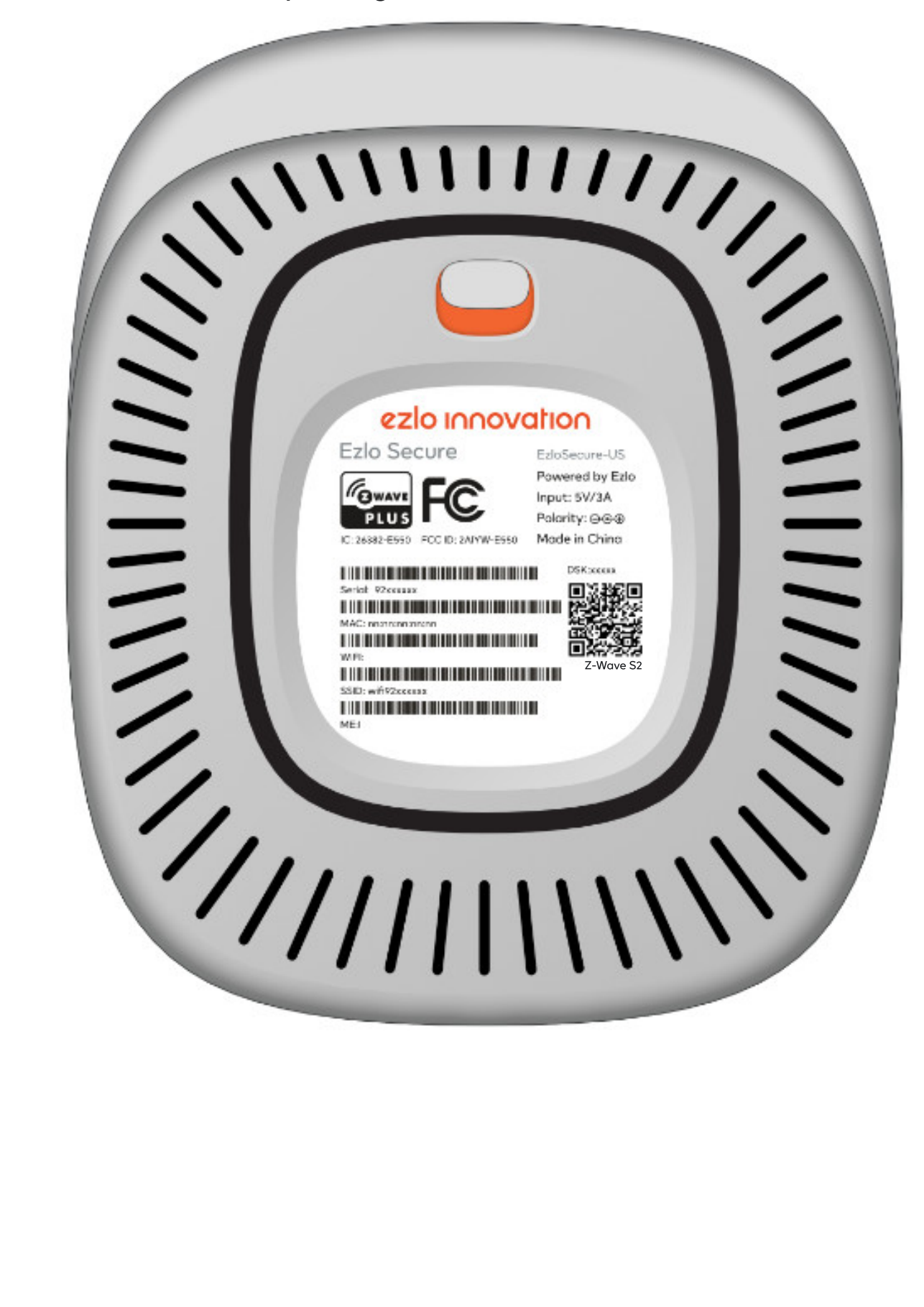

6. Copy this code and enter in the 3rd party app to add your controller as a secondary controller with a secure connection.

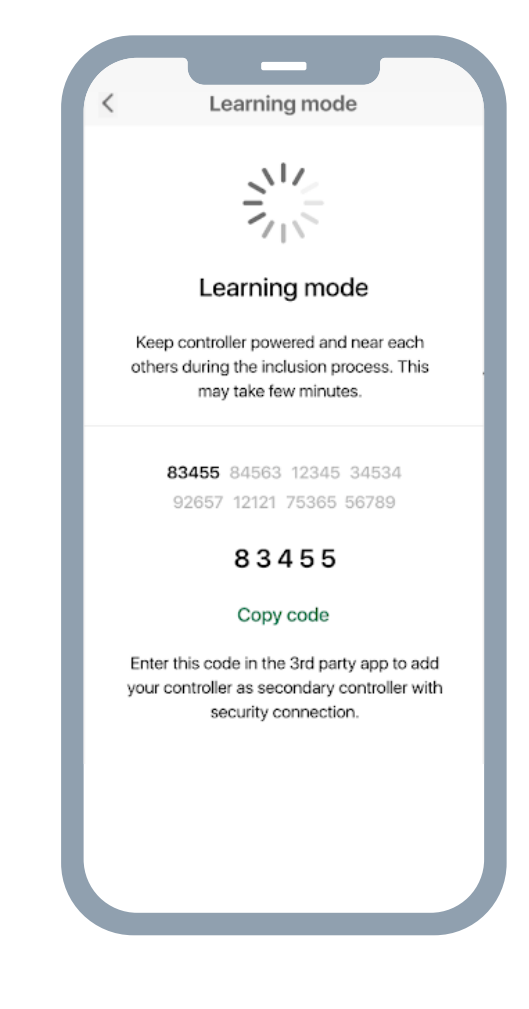

7. In the next step, you will see the progress while the controller is being added as a secondary controller in case the process didn't finish.

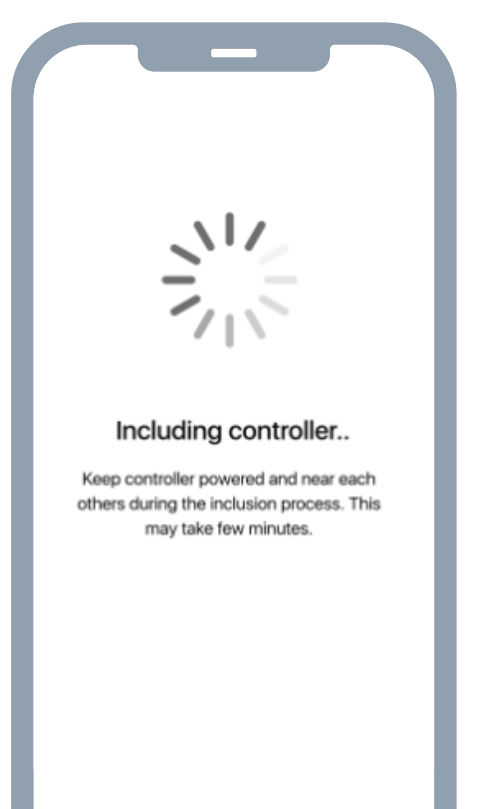

**8.** Once the inclusion is successfully finished you can start the Controller Copying process.

"Controller Copying is the process of updating network information from a primary controller to secondary controllers, such as node list and routing information. These steps are usually not required unless you have a multiple controller network. To initiate this process, start the Add Mode on the primary controller and the Learn Mode on the secondary controller. All Z-Wave network relevant information will be updated for the secondary controller."

9. Tap on the Start discovery button.

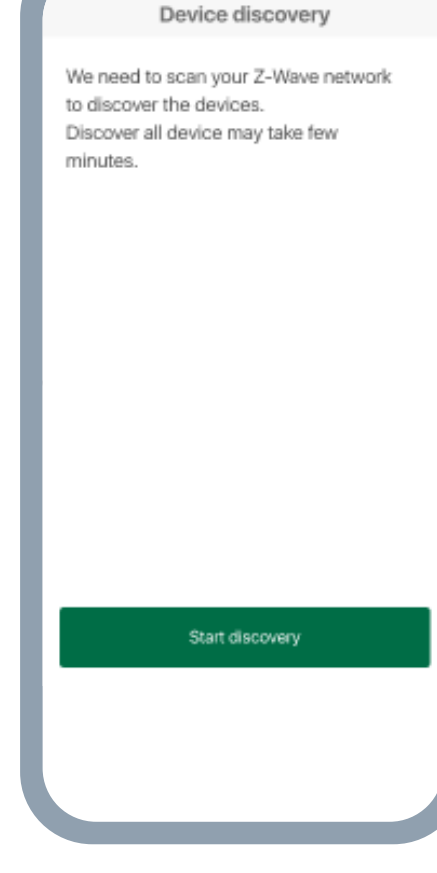

10. The discovery process has been started and you can see how many devices are discovered in the Z-Wave network

Note: Discovering devices may take a few minutes

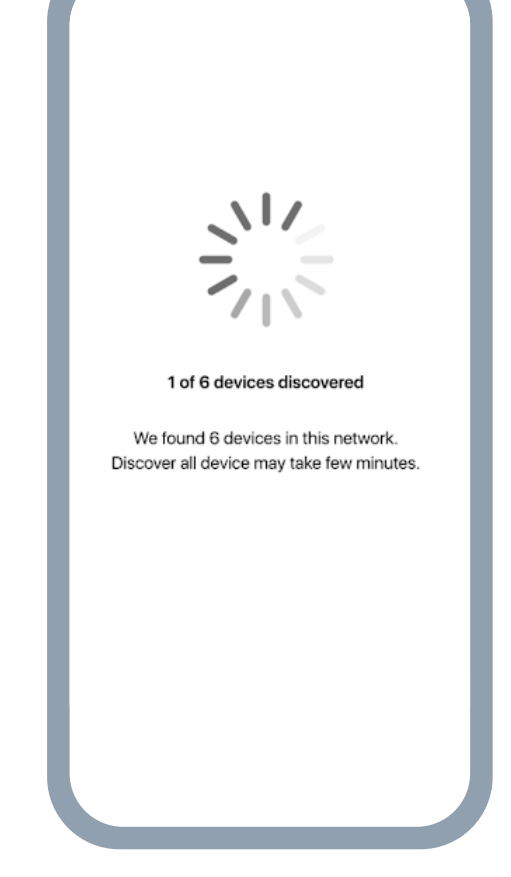

11. Discovered devices will appear on the list of discovered devices. You can rename the discovered devices and assign them to a room. If you don't want to rename or assign to a room, just tap the Finish button.

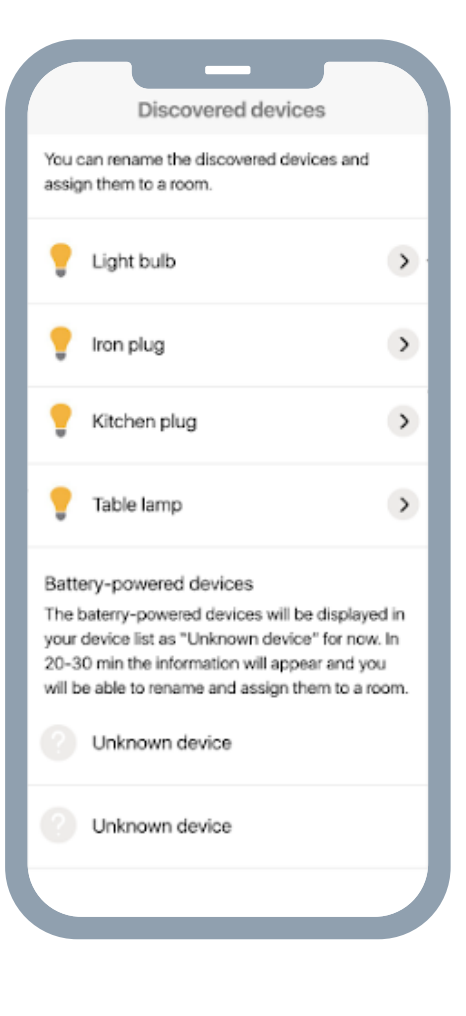

12. To rename a discovered device or assign it to a room, select and tap on the device. Edit the device name in the field Device Name. To assign to a room, select the room from the list or create a new one, following the previously discussed process.

|             | _             |   |
|-------------|---------------|---|
| <           | Device set up |   |
| Device name |               |   |
| Light bulb  |               |   |
|             |               |   |
| Room        |               |   |
| No room     |               | > |
| _           |               |   |
|             |               |   |
|             |               |   |
|             |               |   |
|             |               |   |
|             |               |   |
|             |               |   |
|             |               |   |
|             |               |   |
|             | Save          |   |
|             |               |   |
|             |               |   |
|             |               |   |
|             |               |   |
|             |               |   |

# Add another Z-Wave controller to an Ezlo controller's network

To add another controller to the existing Z-Wave network:

- 1. Go to side menu  $\rightarrow$  Devices
- 2. Tap on the +

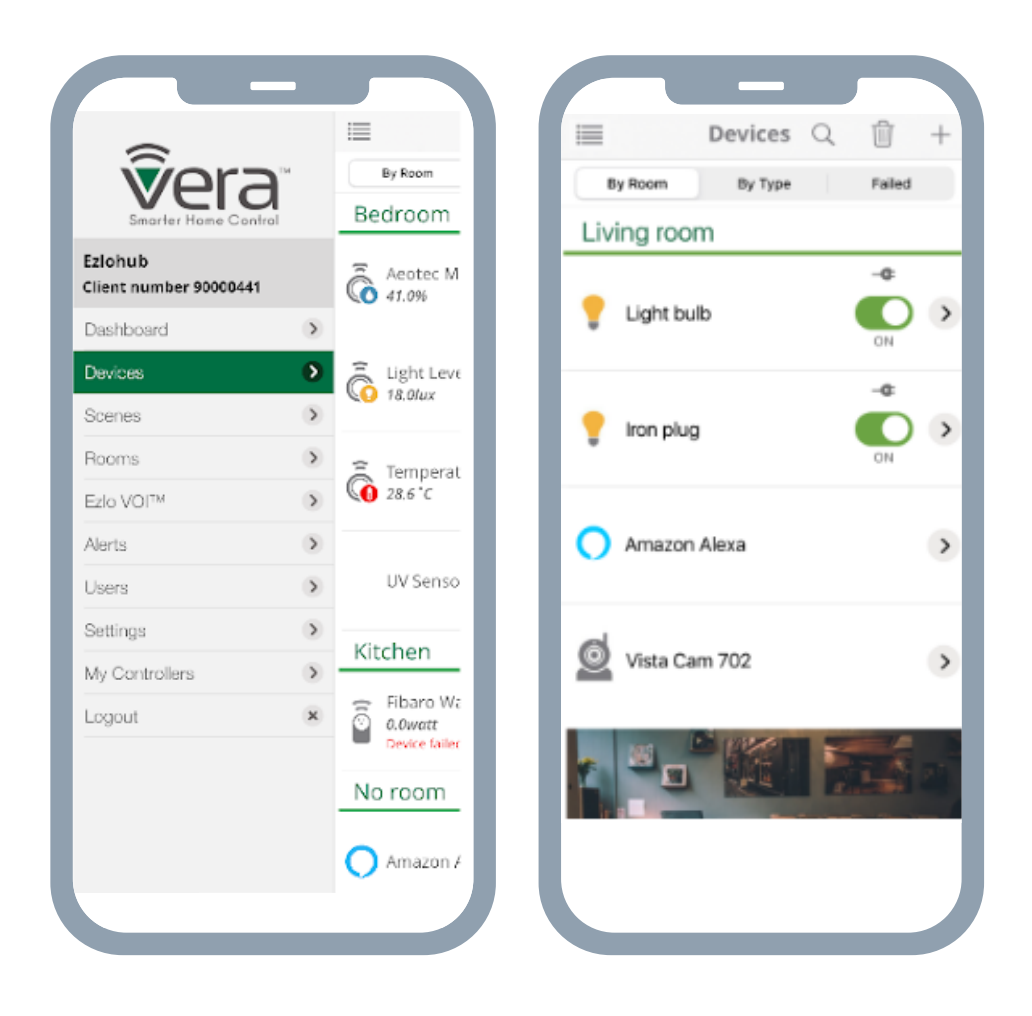

3. Select from the list Controller and tap on it

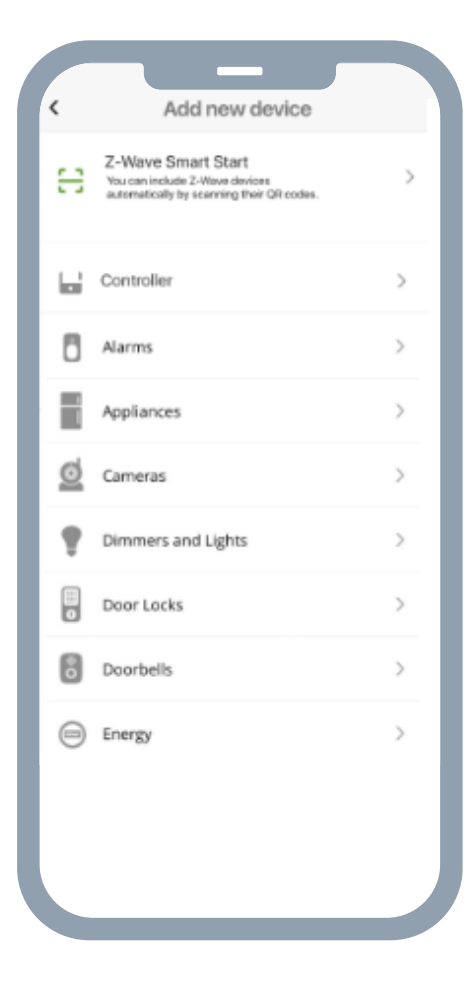

 This option allows you to add another controller to your Z-Wave network. Tap Ready to include. When you tap Ready to Include the countdown of 60 seconds will appear.

Follow the instructions to activate the learning mode inside the controller's application. This function is usually located in the app settings or in the hub settings.

Note: Please make sure the controller you want to add doesn't have any Z-Wave devices added to it

| < Add Controller                                | < Add Controller                                |
|-------------------------------------------------|-------------------------------------------------|
| This option allows you to add a secondary       | This option allows you to add a secondary       |
| controller to your Z-Wave network.              | controller to your Z-Wave network.              |
| Please make sure the controller you want to add | Please make sure the controller you want to add |
| doesn't have any Z-Wave devices included to it. | doesn't have any Z-Wave devices included to it. |
| Want to add an Ezio Controller ?                | Want to add an Ezio Controller ?                |
| Add Ezio controller                             | Add Ezio controller                             |
| Tap on "Ready to include" and then follow the   | Tap on "Ready to include" and then follow the   |
| instructions to activate the lerning mode       | instructions to activate the lerning mode       |
| inside the secondary controller's application.  | inside the secondary controller's application.  |
| Ready to include                                | 00:59                                           |
|                                                 |                                                 |

5. If the controller has encryption and authorization supported

Select the connection security. S2 Access selected by default. To add the controller with the security connection you need to generate the DSK code in the controller's app or scan the QR code from the controller's box. Then tap on "Scan QR code" button

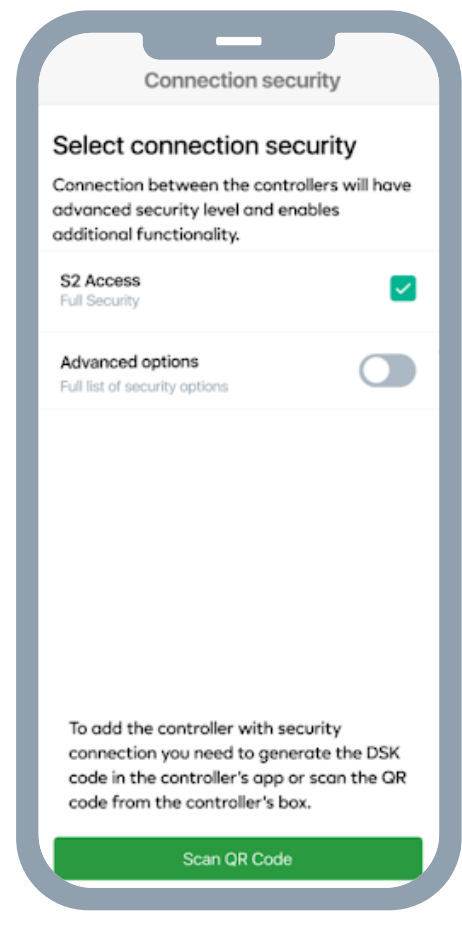

- 6. You can change the type of encryption. Enable toggle you will see the list of all connection types available.
  - Access Control Encryption connection
  - S2-Authenticated Encryption connection
  - S2-Unauthenticated Encryption connection
  - S0 Encryption connection
  - CSA Client Side Authenticated

Once you selected the type of encryption tap on the "Scan QR code"

If the S2 Access is checked, by default all options under Advanced are checked.

If the S2 Access is unchecked, all options under Advanced are unchecked.

You are able to select whatever options you want from the Advanced list.

| S2 Access<br>Full Security                        |  |
|---------------------------------------------------|--|
| Advanced options<br>Full list of security options |  |
| Access Control<br>Encryption connection           |  |
| S2-Authenticated<br>Encryption connection         |  |
| S2-Unauthenticated<br>Encryption connection       |  |
| S0<br>Encryption connection                       |  |
| CSA<br>Client side authenticated                  |  |
|                                                   |  |

To add the controller with security connection you need to generate the DSK code in the controller's app or scan the QR code from the controller's box.

Scan QR code

On the box of the controller, you should find a QR code. You need to scan the QR code with your phone's camera. Once a QR code has been scanned, the inclusion process starts.

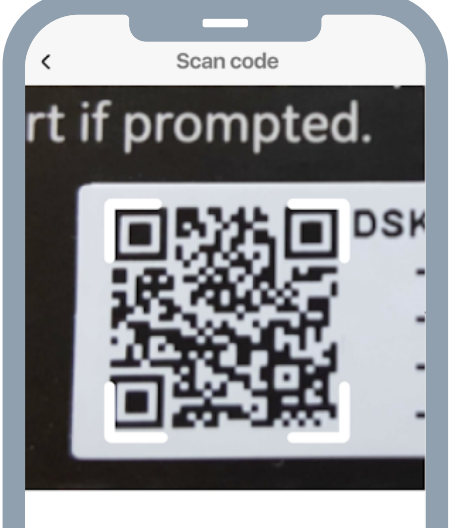

#### Scan QR code

QR code can be found on the box of your controller.

Enter DSK code manually

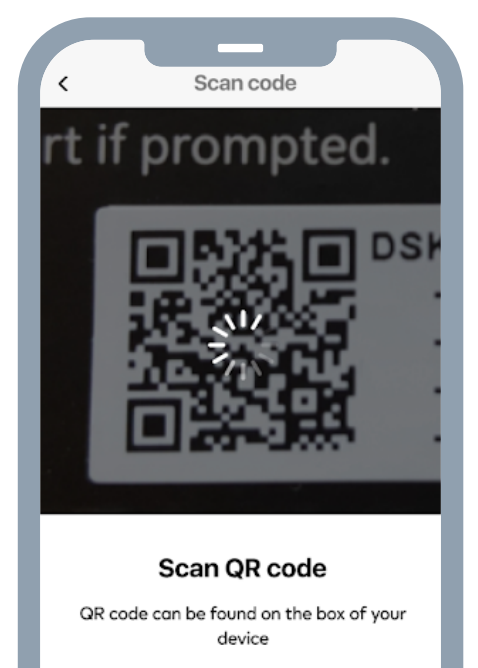

Enter DSK code manually

7. If you were unable to scan the QR code, you can add it manually.

Tap on the button Enter DSK code manually on the Scan Code screen.

Enter the first five digits of DSK code shown on the box of the controller.

- Enter DSK code Enter the first 5 digits of DSK code shown on the box of your device. 8 6 9 2 Continue 1 2 ^BC 3 DEF 4 сні 5 JKL 6 <sup>м N O</sup> 7 PORS 8 9 <sup>w x y z</sup> + \* # 0  $\otimes$
- 8. If the controller has not encryption and authorization supported you will see the including controller process.

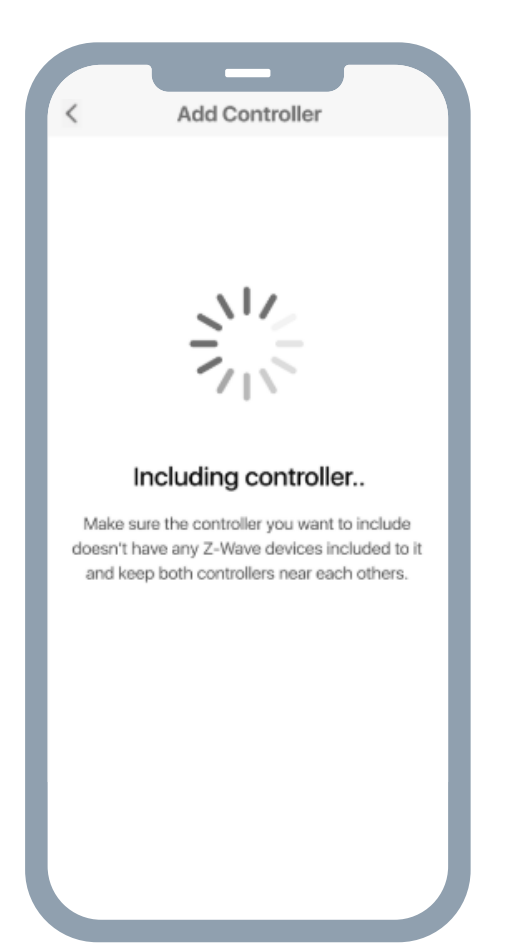

9. The controller is added to the system and you will see the Set Up Device screen. To continue, edit the name of the controller (by default will be displayed as "Controller"), assign it to a room, and click "I'm done."

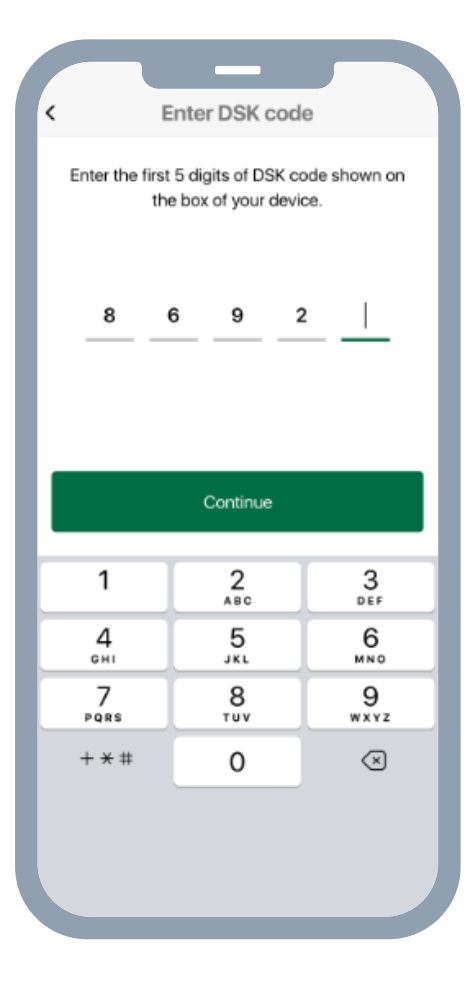

 If the controller was added without encryption you will see the warning message on the top of the Set Up Device screen.

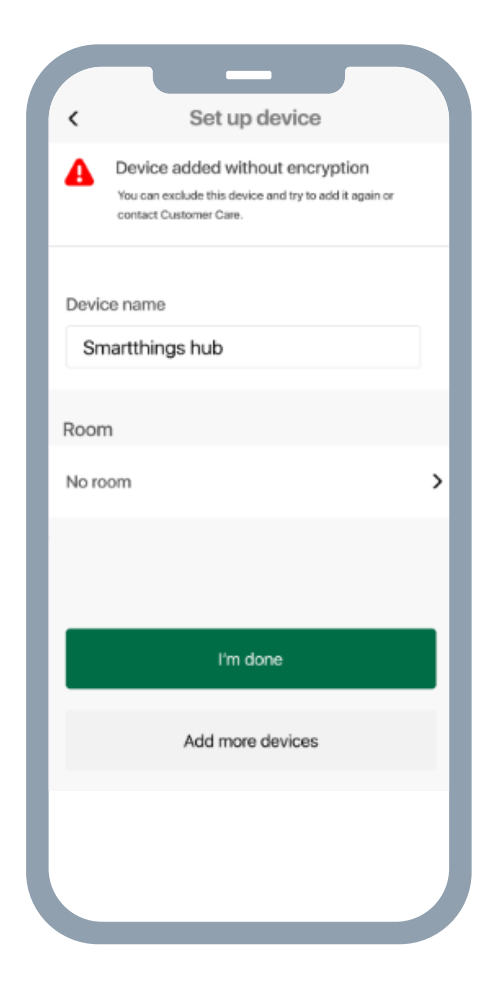

# Remove Z-Wave controller from Ezlo hub network

- 1. Go to devices from the menu.
- 2. Select the controller you want to remove and tap on it.

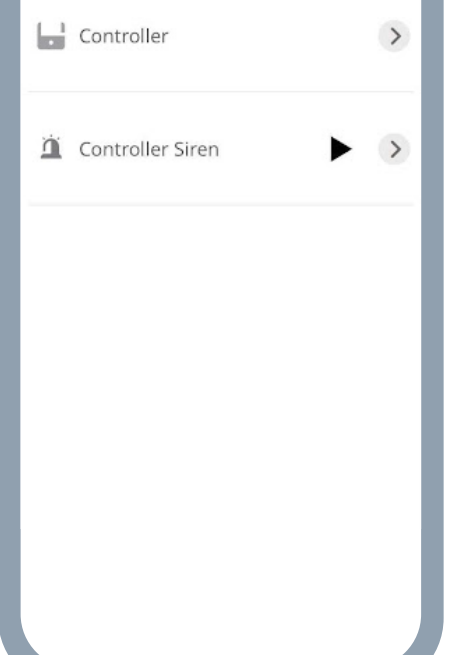

Devices Q

Ву Туре

By Room

No room

前 +

Failed

**3.** On the Controller settings screen tap on the Delete button

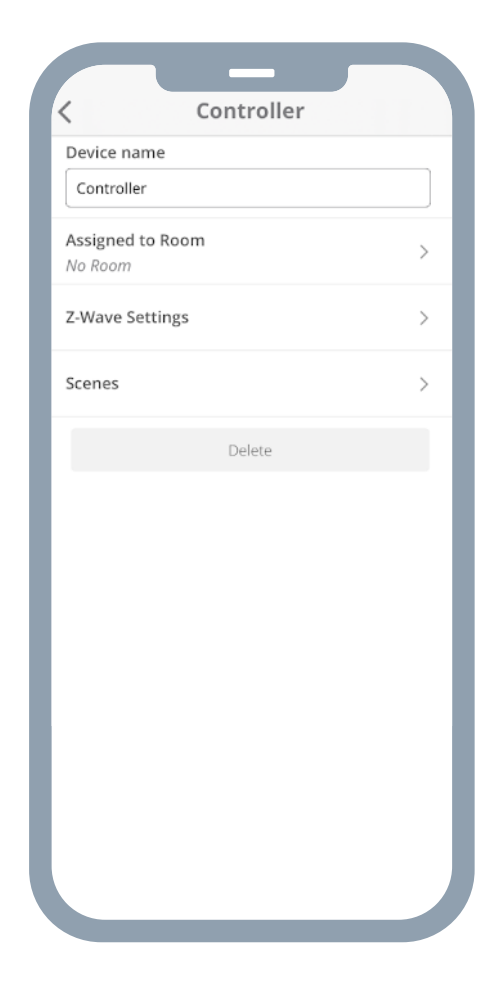

4. On the confirmation pop-up tap Delete.

5. Go to a 3rd party app and activate learning mode.

6. The controller will be removed from the list of devices.

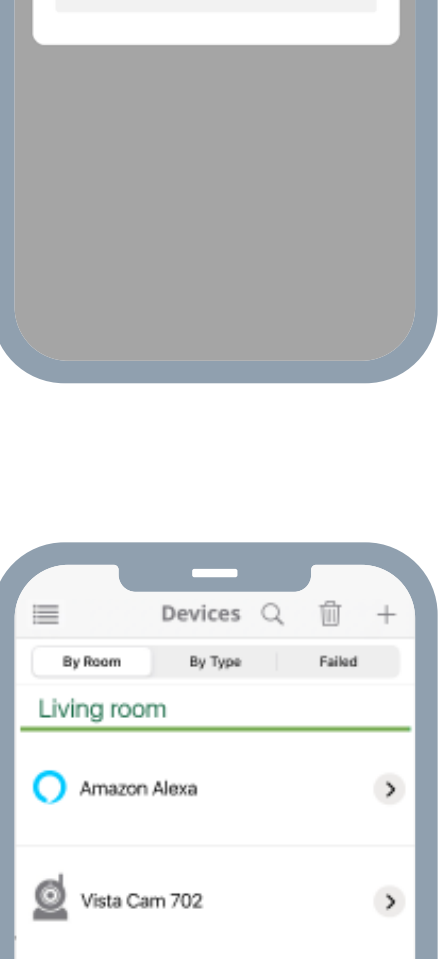

Controller

Delete controller To delete this secondary controller you need to press the delete button and after that you have 60 seconds to go in secondary controller's settings and select disable learning mode.

Cancel

 $\times$ 

<

Device name

Assigned to Room

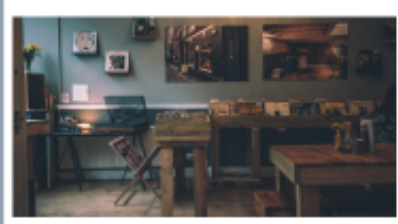

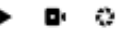

## Remove Ezlo controller from another Z-Wave controller's network

There are two ways to leave another controller's network:

Option 1

- 1. Go to devices from the menu.
- 2. Select the controller.
- 3. On the Controller settings screen tap on the Delete button
- 4. On the confirmation pop-up tap Delete.

| ζ Controller                |   |
|-----------------------------|---|
| Device name                 |   |
| Controller                  |   |
| Assigned to Room<br>No Room | > |
| Z-Wave Settings             | > |
| Scenes                      | > |
| Delete                      |   |
|                             |   |
|                             |   |
|                             |   |
|                             |   |
|                             |   |
|                             |   |
|                             |   |
|                             |   |
|                             |   |
|                             |   |
|                             |   |
|                             |   |
|                             |   |
|                             |   |
|                             |   |

| ς                                                | Controller                                                                                                   |
|--------------------------------------------------|----------------------------------------------------------------------------------------------------|
| Device name                                      |                                                                                                    |
| Controller                                       |                                                                                                    |
| Assigned to Ro                                   | oom                                                                                                    |
| No Room                                          |                                                                                                    |
|                                                  | ×<br>Delete controller                                                                                       |
| If you delete<br>to disable lea<br>exclude the E | the primary controller you'll need<br>arning mode button in settings to<br>Ezlo hub from the Z-wave network. |
|                                                  |                                                                                                    |
|                                                  | Delete                                                                                                    |
|                                                  | Cancel                                                                                                    |
|                                                  |                                                                                                    |
|                                                  |                                                                                                    |
|                                                  |                                                                                                    |
|                                                  |                                                                                                    |
|                                                  |                                                                                                    |
|                                                  |                                                                                                    |
|                                                  |                                                                                                    |
|                                                  |                                                                                                    |
|                                                  |                                                                                                    |

5. Go to the 3rd party app from which you want to remove an Ezlo controller and follow the instructions in that app.

6. In the Vera app, tap on the Disable learning mode button.

7. In the confirmation pop-up, tap Disable.

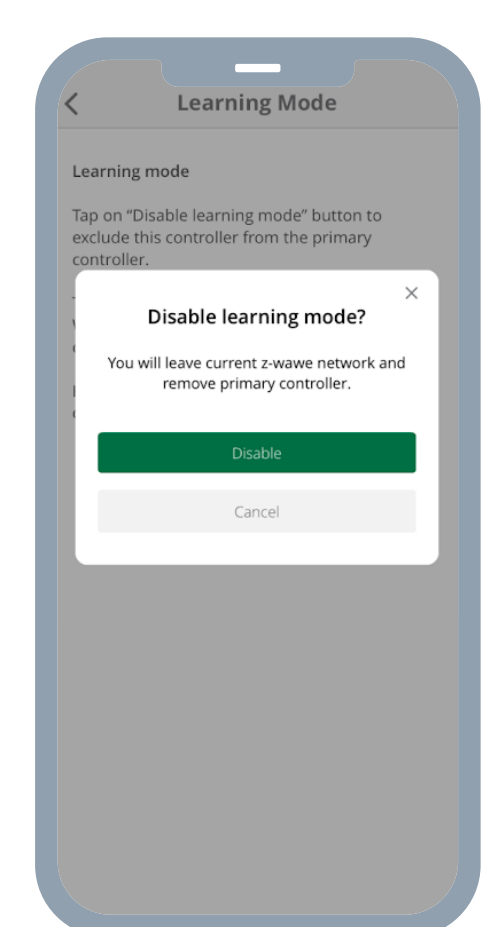

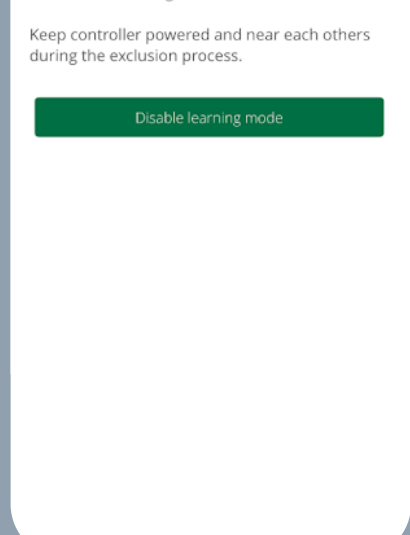

#### Learning Mode

#### Learning mode

<

Tap on "Disable learning mode" button to exclude this controller from the primary controller.

This action will remove from this controller all Z-Wave devices - you'll have to use the primary controller to manage them. Option 2

1. Go to the Settings screen from the side menu.

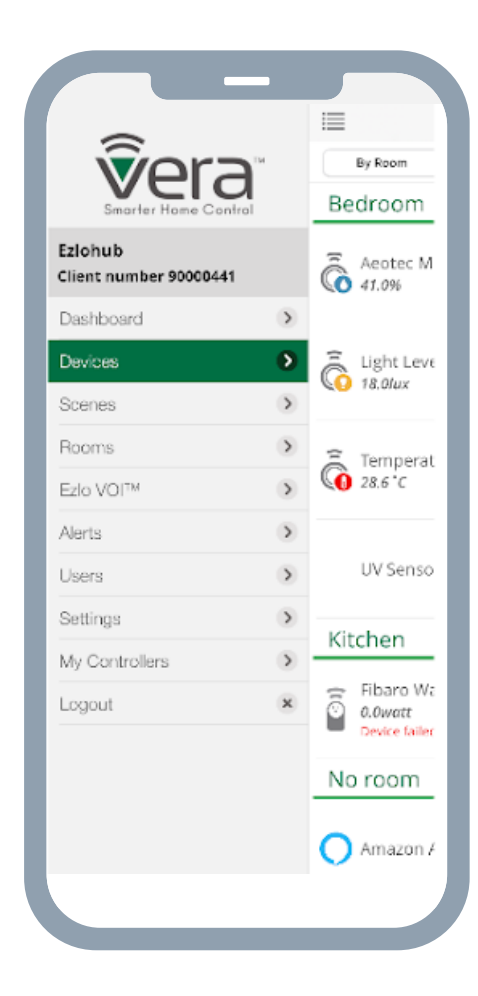

2. From the Settings screen, tap on Learning Mode.

|              | Settings |   |
|--------------|----------|---|
| CONTROLLER   | 2        |   |
| Net & Wi-fi  |          | > |
| Energy mon   | itoring  | > |
| Unit Setting | 5        | > |
| Tech Suppo   | rt       | > |
| Learning mo  | ode      | > |
| Smart start  | devices  | > |
| Z-Wave Sett  | ings     | > |
| Notification | s        | > |
| LUA Scripts  |          | > |
| Battery      |          | > |
| APPLICATION  |          |   |
| PIN Codes    |          | > |
|              |          |   |
|              |          |   |
|              |          |   |
|              |          |   |

3. To remove Ezlo hub from another controller, tap on Enable Learning mode

Note: Keep the controller powered and near others during the removing process.

4. Go to a 3rd party app from which you want to remove an Ezlo controller and follow the instructions in that app.

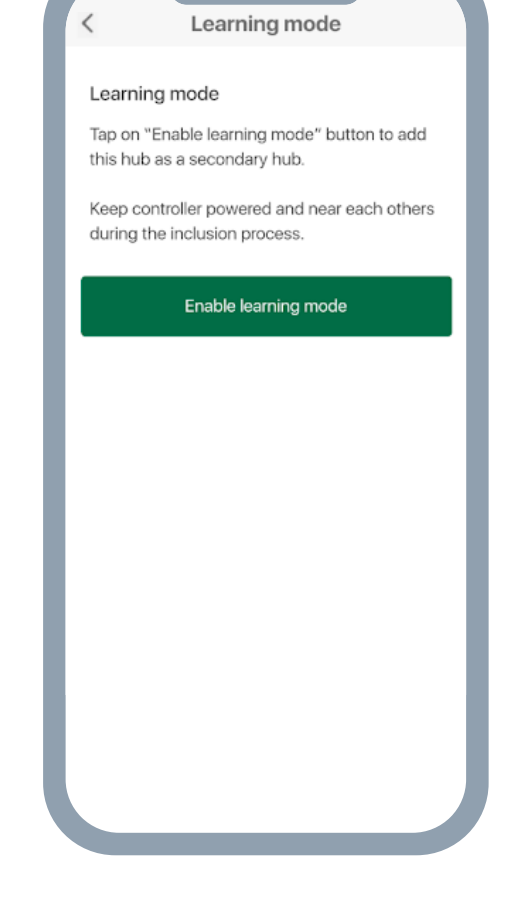

#### **Controller Reset**

Push and hold the RESET button at least 5 sec (on Ezlo Secure LED starts blinking RED), After that your Ezlo controller will be reset to factory defaults.

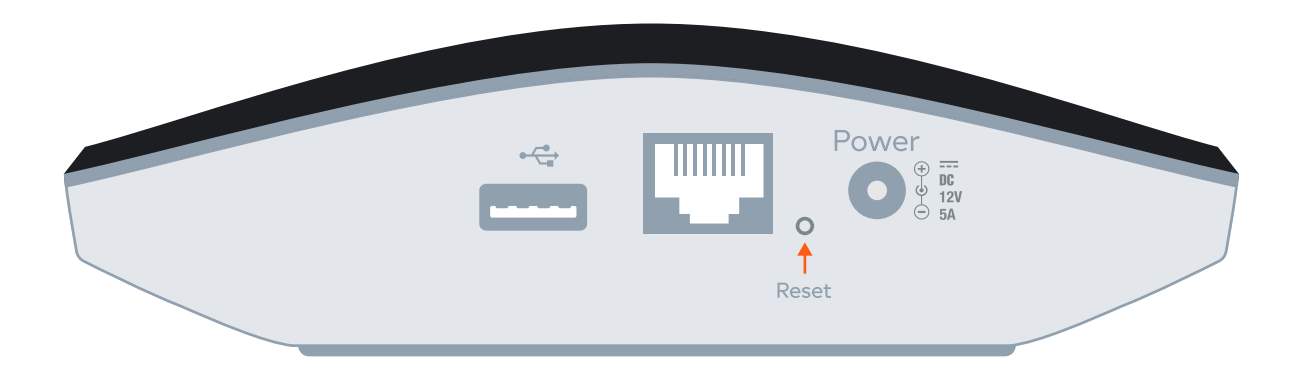

Note: If this controller is the primary controller for your network, resetting it will result in the nodes in your network being orphaned and it will be necessary after the reset to exclude and re-include all of the nodes in the network. If this controller is being used as a secondary controller in the network, use this procedure to reset this controller only in the event that the network primary controller is missing or otherwise inoperable

Reset to Factory Settings remove all the information about added devices and reset Z-Wave chip (new Home ID, new S0/S2 keys, remove all Z-Wave nodes), scenes created, House modes settings, etc. The process is irreversible.

#### How to rediscover the device node

 Go to the Devices screen and tap on the > button to see the device options and tap on the Z-Wave settings option

2. In General settings, select Rediscover device and tap on it.

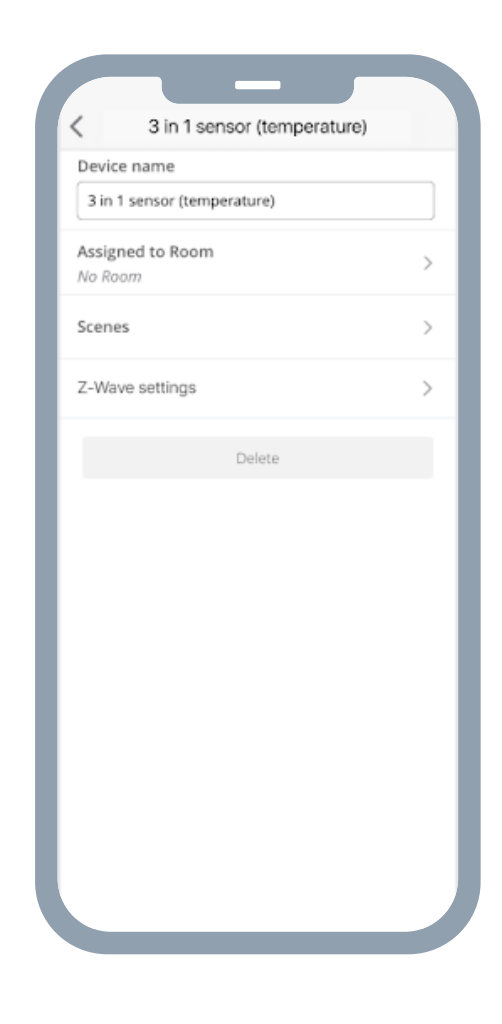

| Z-Wave settings         General         Reset to default settings         All parameters added manually will be deleted.         Rediscover device         Z-Wave parameters         Z-Wave parameters allow you to manually fine-tune device settings and you can add a new parameter.         30 Alarm configuration - 1st slot         Synchronized         44 Power reports         Synchronized         (2)         (4)         (2)         (3)         (3)         (3)         (3)         (3)         (4)         (4)         (4)         (4)         (4)         (4)         (4)         (4)         (4)         (4)         (4)         (4)         (4)         (4)                                                                                                    |                          |                                                        |           |
|----------------------------------------------------------------------------------------------------|--------------------------|--------------------------------------------------------|-----------|
| General         Reset to default settings         All parameters added manually will be deleted.         Rediscover device       >         List of parameters         Z-Wave parameters allow you to manually fine-tune device settings and you can add a new parameter.         30 Alarm configuration - 1st slot         Synchronized         44 Power reports         Synchronized         Expected and the set of the set of the set o                                                                                                    | <                        | Z-Wave settings                                        |           |
| Reset to default settings         All parameters added manually will be deleted.         Rediscover device       >         List of parameters         Z-Wave parameters allow you to manually fine-tune device settings and you can add a new parameter.         30 Alarm configuration - 1st slot synchronized         35 Duration of alarm signalization synchronized         44 Power reports synchronized                                                                                                    | Genera                   | I                                                      |           |
| Rediscover device       >         List of parameters       Z         Z-Wave parameters allow you to manually fine-tune device settings and you can add a new parameter.       30 Alarm configuration - 1st slot         30 Alarm configuration - 1st slot       Image: Comparison of alarm signalization synchronized         35 Duration of alarm signalization synchronized       Image: Comparison of alarm signalization synchronized         44 Power reports synchronized       Image: Comparison of alarm signalization synchronized         44 Power reports synchronized       Image: Comparison of alarm signalization synchronized                                                                                                    | Reset to<br>All paramete | default settings<br>rs added manually will be deleted. |           |
| List of parameters<br>Z-Wave parameters allow you to manually fine-tune<br>device settings and you can add a new parameter.<br>30 Alarm configuration - 1st slot<br>Synchronized<br>35 Duration of alarm signalization<br>Synchronized<br>44 Power reports<br>Synchronized                                                                                                    | Redisco                  | ver device                                             | >         |
| List of parameters<br>Z-Wave parameters allow you to manually fine-tune<br>device settings and you can add a new parameter.<br>30 Alarm configuration - 1st slot<br>Synchronized<br>35 Duration of alarm signalization<br>Synchronized<br>44 Power reports<br>Synchronized                                                                                                    |                          |                                                        |           |
| Z-Wave parameters allow you to manually fine-tune<br>device settings and you can add a new parameter.<br>30 Alarm configuration - 1st slot<br>Synchronized 2<br>35 Duration of alarm signalization 2<br>44 Power reports 2<br>Synchronized 2<br>44 Power reports 2<br>Synchronized 2<br>44 Power reports 2<br>45 Power reports 2<br>46 Power reports 2<br>47 Power reports 2<br>47 Power reports 2<br>47 Power reports 2<br>47 Power reports 2<br>48 Power reports 2<br>48 Power | List of p                | parameters                                             |           |
| device settings and you can add a new parameter.<br>30 Alarm configuration - 1st slot<br>Synchronized 2<br>35 Duration of alarm signalization 2<br>44 Power reports 2<br>Synchronized 2<br>44 Power reports 2<br>(2)                                                                                                    | Z-Wave p                 | arameters allow you to manually                        | fine-tune |
| 30 Alarm configuration - 1st slot        35 Duration of alarm signalization        44 Power reports        synchronized                                                                                                    | device se                | ttings and you can add a new pa                        | rameter.  |
| 30 Alarm configuration - 1st slot     2       Synchronized     35 Duration of alarm signalization       Synchronized     2       44 Power reports     2       Synchronized     2                                                                                                    |                          |                                                        |           |
| 35 Duration of alarm signalization<br>Synchronized  44 Power reports  Synchronized  +                                                                                                    | 30 Alarn<br>Synchronize  | n configuration - 1st slot                             | L         |
| 44 Power reports 2                                                                                                    | 35 Dura<br>Synchronize   | tion of alarm signalization                            | L         |
| ÷                                                                                                    | 44 Powe<br>Synchronize   | er reports                                             | L         |
| Ŧ                                                                                                    |                          |                                                        |           |
| <b>+</b>                                                                                                    |                          |                                                        |           |
| <b>•</b>                                                                                                    |                          |                                                        |           |
| •                                                                                                    |                          |                                                        |           |
| -                                                                                                    |                          |                                                        | (+)       |
|                                                                                                    |                          |                                                        | -         |

3. On the rediscovery device screen tap on the Rediscover button. The rediscovery process will start.

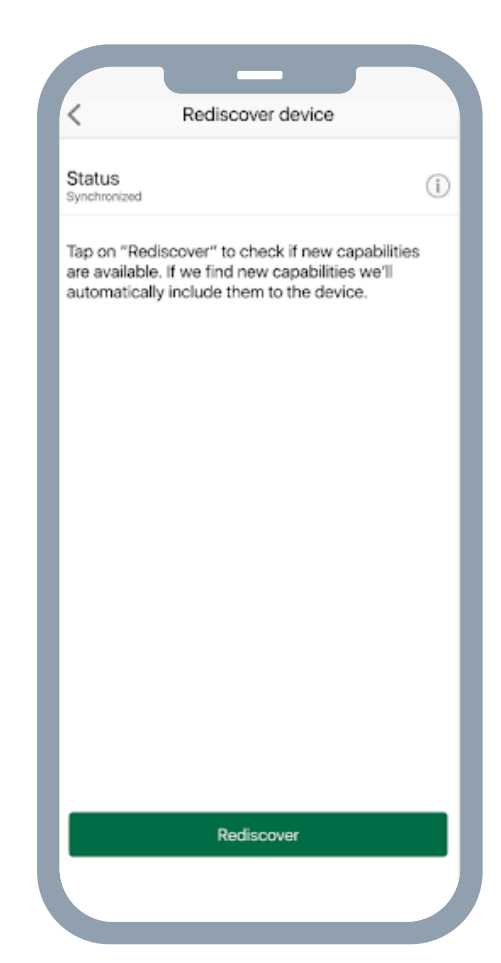

You're now ready to enjoy smarter home control.

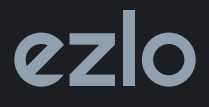